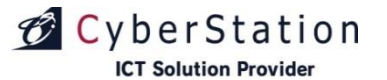

デジサイン

## デジサインSTB4

## デジサインSTB4 操作マニュアル

2022/12/23

サイバーステーション株式会社

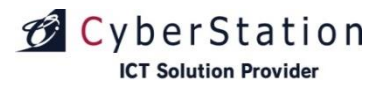

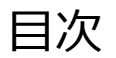

| ■基本操作編         |                  |                                           | <ul> <li>・設定診断</li> </ul>                     | • • • | 39P      |
|----------------|------------------|-------------------------------------------|-----------------------------------------------|-------|----------|
| ・起動と終了         | • • •            | 3 P                                       | ・リフレッシュ設定                                     | •••   | 4 0 P    |
| ・利用モードについて     | • • •            | 4 P                                       | ・サービス設定                                       | • • • | 41P      |
| ・利用モード別機能一覧    | • • •            | 7 P                                       | ・同期設定                                         | •••   | 4 2 P    |
| ・メニュー画面        | •••              | 8 P                                       | ・音量設定                                         | •••   | 47P      |
| ・キーボード操作       | •••              | 1 0 P                                     | ・ドライブ設定                                       | •••   | 48P      |
| ・入力時の操作        | •••              | 1 1 P                                     | ・内部フォルダ設定                                     | •••   | 50P      |
| ■再生            |                  |                                           | ・スケジュール再生継続設定                                 | •••   | 52P      |
| ・スケジュール再生      | • • •            | 1 3 P                                     | ・再生モード設定                                      | •••   | 53P      |
| ・番組データコピー      | • • •            | 14P                                       | ■操作                                           |       |          |
| ・内部フォルダ内の      |                  |                                           | ・フォーマット                                       | •••   | 55P      |
| コンテンツー括再生      | •••              | 16P                                       | ・ログ表示                                         | •••   | 56P      |
| ・推奨エンコード設定     | •••              | 18P                                       | ・ファームアップ                                      | •••   | 6 0 P    |
| ・その他再生ファイルの設定値 | • • •            | 19P                                       | ・シャットダウン                                      | •••   | 6 2 P    |
| ・アーカイブ再生       | •••              | 2 0 P                                     | <ul> <li>WindowsUpdate</li> </ul>             | •••   | 63P      |
| ■設定            |                  |                                           | ■その他                                          |       |          |
| ・システム設定        | •••              | 27 P                                      | ・使用許諾                                         | •••   | 6 5 P    |
| ・画面設定          | • • •            | 29 P                                      | ・トラブルシューティング                                  | •••   | 66P      |
| ・時刻設定          | •••              | 3 0 P                                     | ・ OSのプロキシ設定手順                                 | •••   | 7 0 P    |
| ・ネットワーク設定      | •••              | 31P                                       | ・ファームウェアアップデート                                | •••   | 7 2 P    |
| ・無線LAN設定       | •••              | 3 5 P                                     | ・リモコン操作                                       | •••   | 7 3 P    |
| ・クライアント認証      | ••••<br>Copyrigh | <b>3 6 P</b><br>t(C) 2022 Cyberstation, 1 | ・本マニュアルで解決できない場合<br>Inc. All Rights Reserved. | •••   | 75P<br>1 |

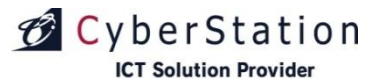

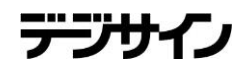

## 基本操作編

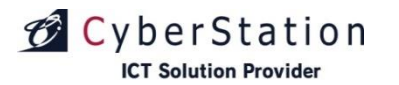

## 基本操作編起動と終了

#### ■ 「 STB4 」の起動方法

- **1.** 「STB4 」の電源ボタンを押すと電源が入ります。 この時電源ボタンが青く点灯します。
- STB4 」が起動します。
   クライアント認証(37ページ参照)前の場合はネット
   ワーク設定画面を表示します。
   クライアント認証が完了し、デジサインサーバと同期
   済みの場合 自動で番組を再生します。

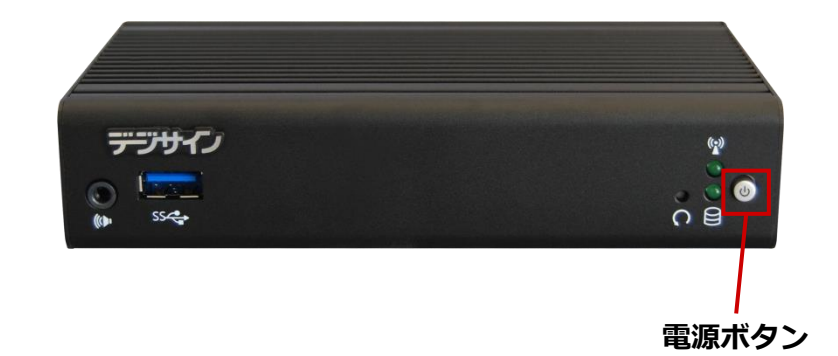

## ■ 「 STB4 」の終了方法

1.「STB4」の画面からシャットダウンします。 (59ページ参照)

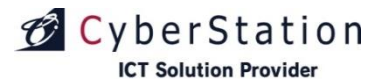

## 基本操作編利用モードについて

#### ■「利用モード」とは

「STB4」は「スタンドアロン」「SaaS/PKG」の2種類のモードがご利用頂けます。 製品出荷時は「スタンドアロン」モードに設定されています。(設定の変更については29ページ参照)

#### ■スタンドアロンモード

「デジサイン番組エディタ」で作成した番組データを、共有フォルダ、またはUSBメモリを使用してSTB4へ適用し、再生するモードです。番組反映が完了すると自動的に再生が開始されます。

◆USBメモリ番組更新方法

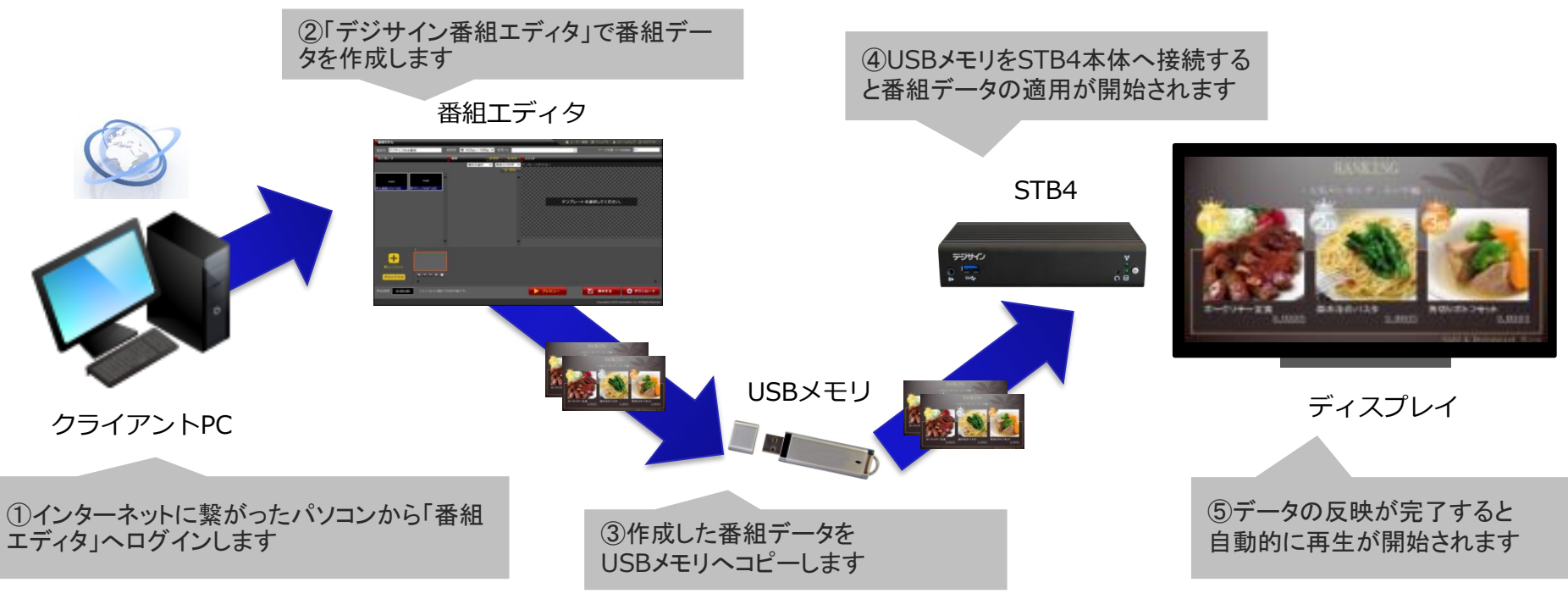

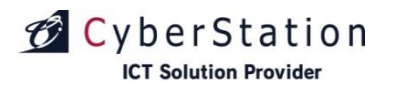

## 基本操作編利用モードについて

## ◆共有ファイル番組更新方法

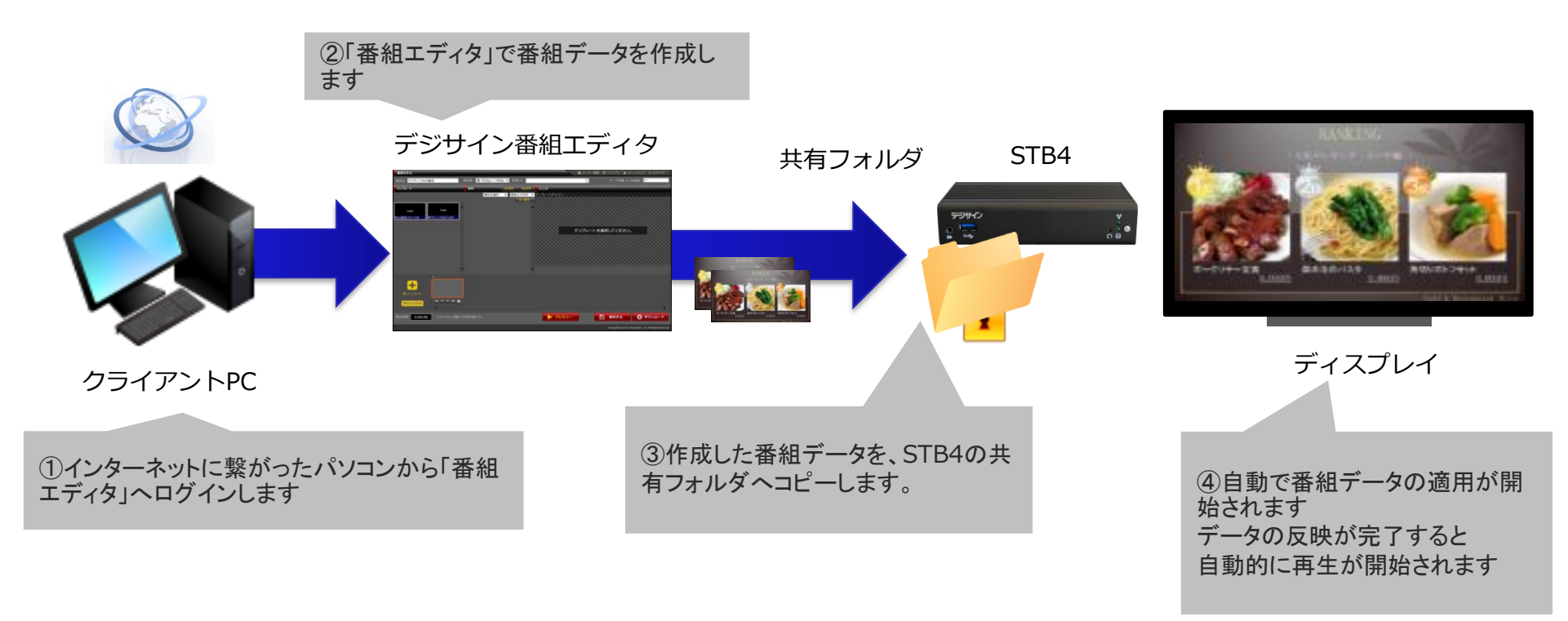

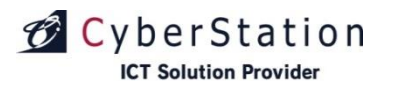

## 基本操作編利用モードについて

■SaaS/PKGモード

「デジサイン管理・配信システム」で作成した番組データをインターネット(またはイントラネット)経由でSTB4へ配 信し、再生するモードです。ダウンロードが完了すると設定されたスケジュールで番組データが再生されます。 本モードでご利用の場合、STB4をインターネット(またはイントラネット)へ接続する必要があります。 ※別途、デジサインSaaSのご契約、またはデジサインPKGの購入が必要となります。

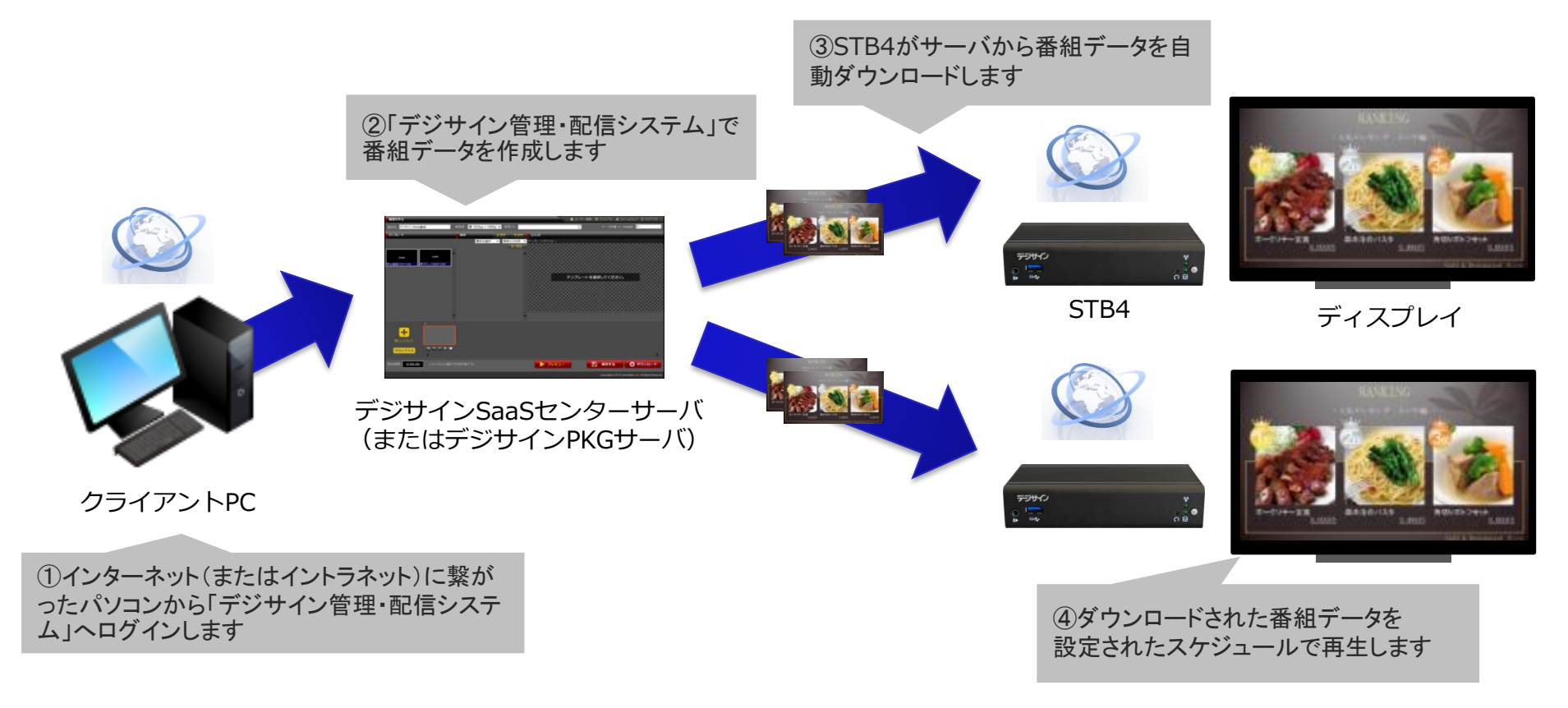

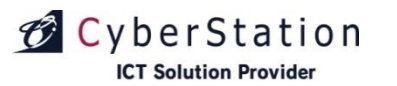

## 基本操作編利用モード別機能一覧

| 八兆百         | 接合さ            |   | SaaS | 本マニュアル |      |
|-------------|----------------|---|------|--------|------|
| 「カ"親        |                |   | 未認証  | 認証済    | ページ数 |
| ホーム         |                | 0 | 0    | 0      | 8 P  |
| 再生          | スケジュール再生       | 0 | 0    | 0      | 13 P |
|             | アーカイブ再生        | × | 0    | 0      | 20 P |
|             | システム設定         | 0 | 0    | 0      | 27 P |
|             | 画面設定           | 0 | 0    | 0      | 29 P |
|             | 時刻設定           | 0 | 0    | 0      | 30 P |
|             | ネットワーク設定       | 0 | 0    | 0      | 31 P |
|             | 無線LAN設定        | 0 | 0    | 0      | 35 P |
| 設定          | クライアント認証       | × | 0    | 0      | 36 P |
|             | 設定診断           | × | 0    | 0      | 39 P |
| <u>י</u> דן | リフレッシュ設定       | 0 | 0    | 0      | 40 P |
|             | サービス設定         | 0 | 0    | 0      | 41 P |
|             | 同期設定(SaaS/PKG) | × | ×    | 0      | 42 P |
|             | 同期設定(スタンドアロン)  | 0 | ×    | ×      | 45 P |
|             | 音量設定           | 0 | 0    | 0      | 47 P |
|             | ドライブ設定         | 0 | 0    | 0      | 48 P |
|             | 内部フォルダ設定       | 0 | 0    | 0      | 50 P |
|             | スケジュール再生継続設定   | × | 0    | 0      | 52 P |
|             | 再生モード設定        | × | 0    | 0      | 53 P |
|             | フォーマット         | 0 | 0    | 0      | 55 P |
| 操作<br>      | ログ表示           | 0 | 0    | 0      | 56 P |
|             | ファームアップ        | 0 | 0    | 0      | 60 P |
|             | シャットダウン        | 0 | 0    | 0      | 62 P |
|             | WindowsUpdate  | 0 | 0    | 0      | 63 P |
| その他         | 使用許諾           | 0 | 0    | 0      | 65 P |

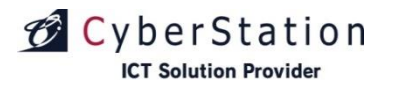

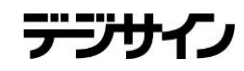

## 基本操作編 メニュー画面(1)

SaaS/PKG、スタンドアロン共通

#### ■「メニュー画面」を表示するには

キーボードで「Ctrl」+「Alt」+「1」を押すか、リモコンの「ホーム」ボタンを押すと、メニュー画面(下図)が 表示されます。

| デジサイン         | STB4   |                                                         |
|---------------|--------|---------------------------------------------------------|
| <b>ホ</b> —Д   |        |                                                         |
| -ב=א          | 1      | メニュー項目の説明                                               |
| \/            | ホーム    | 現在のファームウェアのバージョンと本体のシリアル番号が表示されます。                      |
| A-A           | 再生     | スケジュール再生・アーカイブ再生を行います。                                  |
| ▶再生<br>◆設定    | 設定     | 以下の設定が行えます。<br>画面設定(表示領域)<br>時刻設定<br>                   |
| ∽操作           |        | ホットシージ<br>無線LAN<br>クライアント認証                             |
| * <i>その</i> 他 |        | 回期設定<br>設定診断<br>リフレッシュ設定<br>サービス設定                      |
|               | 操作<br> | 以下の操作が行えます。<br>フォーマット<br>ログ表示<br>再起動・シャットダウン<br>ファームアップ |
|               | その他    | 使用許諾を確認できます。                                            |

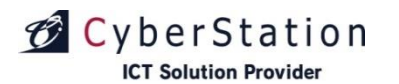

## 基本操作編 メニュー画面(2)

SaaS/PKG、スタンドアロン共通

#### ■「メニュー画面」に表示されている情報

①最終同期時刻

デジサインサーバと同期した最終時刻が表示されます。

- ②現在の配信ステータス
  - 待機中:デジサインサーバとの同期を待っている 状態です。
  - 同期中:デジサインサーバと同期中です。
  - エラー:デジサインサーバとの同期に失敗しました。

エラーの場合、ネットワーク環境に問題がある可能 性があります。ネットワーク環境を確認してくださ い。

③デジサインファームウェアバージョン 現在のファームウェアのバージョンが表示されます。

④ S/N(製造番号)

ご利用中のSTB4の製造番号が表示されます。

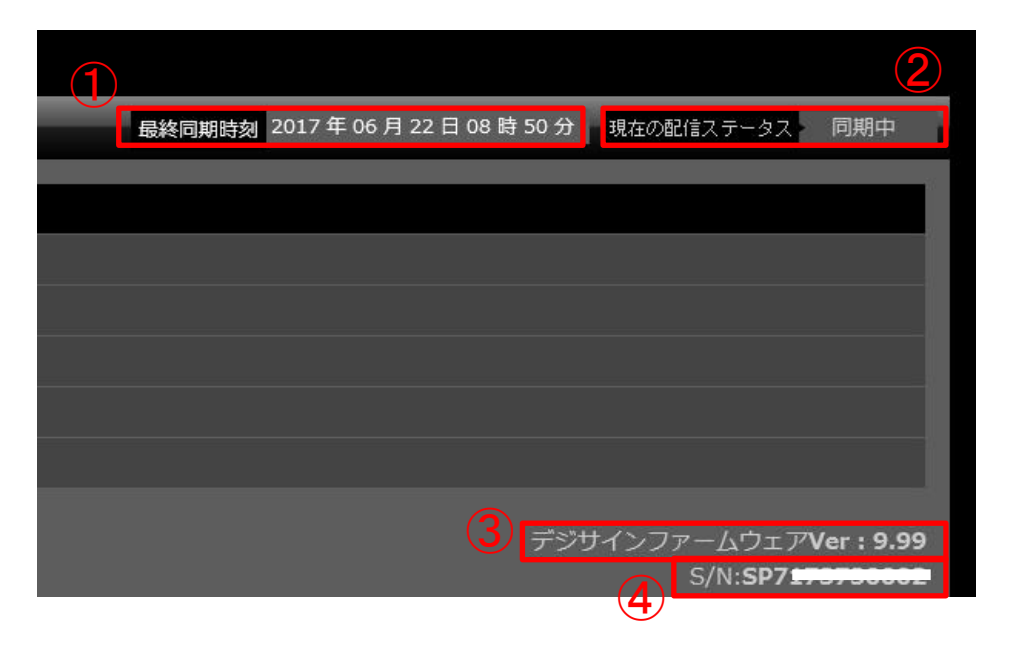

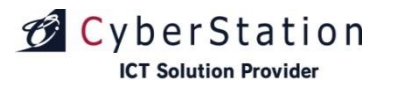

デジサ 

## 基本操作編 キーボード操作

| 操作目的                          | キーボード操作          |
|-------------------------------|------------------|
| メニューや項目を移動する                  | カーソルキー「↓」        |
| メニューや項目を逆に移動する                | カーソルキー「↑」        |
| メニュー画面へ移動する                   | 「Ctrl」+「Alt」+「1」 |
| 最新ファームウェアの確認                  | 「Ctrl」+「Alt」+「3」 |
| 入力値を消す                        | [BackSpace]      |
| スケジュール再生を開始する                 | 「Ctrl」+「Alt」+「2」 |
| アーカイブリスト画面を表示する               | 「Ctrl」+「Alt」+「4」 |
| 次の番組にスキップする<br>※スケジュール再生中のみ有効 | 「Ctrl」+「Alt」+「2」 |
| 利用中のディスプレイの設定を、最適な画面設定に変更する   | 「Ctrl」+「Alt」+「R」 |

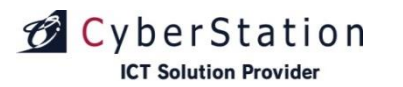

## 基本操作編入力時の操作

|                                              | 操作目的            | キーボード操作                                       |
|----------------------------------------------|-----------------|-----------------------------------------------|
| メニュー<br>・ホーム<br>・再生<br>・設定<br>・画面設定<br>・時刻設定 | メニューや項目を移動する    | カーソルキー「↓」「↑」<br>(次の項目が表示されます)                 |
| ● 同期しない ○ 同期する                               | ラジオボタンの選択を切り替える | カーソルキー「→」「←」<br>※ラジオボタンを選択している<br>状態で押してください。 |
| ● 所規證<br>Abcd…                               | テキストボックスに入力する   | 英数字キー<br>※テキストボックスを選択してい<br>る状態で押してください。      |

#### キーボード操作の注意事項

※ キーを連打すると画面が動かなくなる事がありますので、注意してください

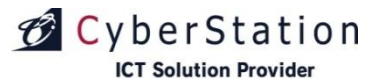

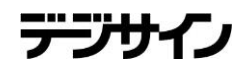

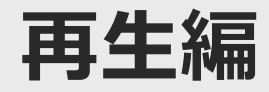

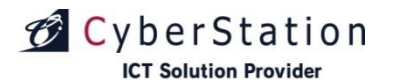

## 再生編スケジュール再生

#### SaaS/PKG、スタンドアロン共通

デジサイ

#### ■「スケジュール再生」とは

デジサイン管理システムの「スケジュール管理」で 登録されているスケジュールに沿って、番組を再生 します。

※スケジュール設定で番組が登録され、同期が完了している場合に再生する事ができます。

#### ■再生方法

「スケジュール再生」を選択すると読み込みを開始し (図1)、読み込み完了後、スケジュールに登録され ている番組の再生が始まります。

ただし、デジサイン管理システムの「スケジュール 管理」で番組が登録されていない場合や同期が完了 していない場合は「番組がありません」というメッ セージが表示されます。(図2)

※パスワード付きのプロキシサーバを経由してURL 素材・HTML素材を再生するとき、ログイン用のダ イアログが表示されます。(70ページ参照)

※アクセス制限がかかったのwebページをURL素 材・HTML素材として再生するとき、ログイン用の ダイアログが表示されます。

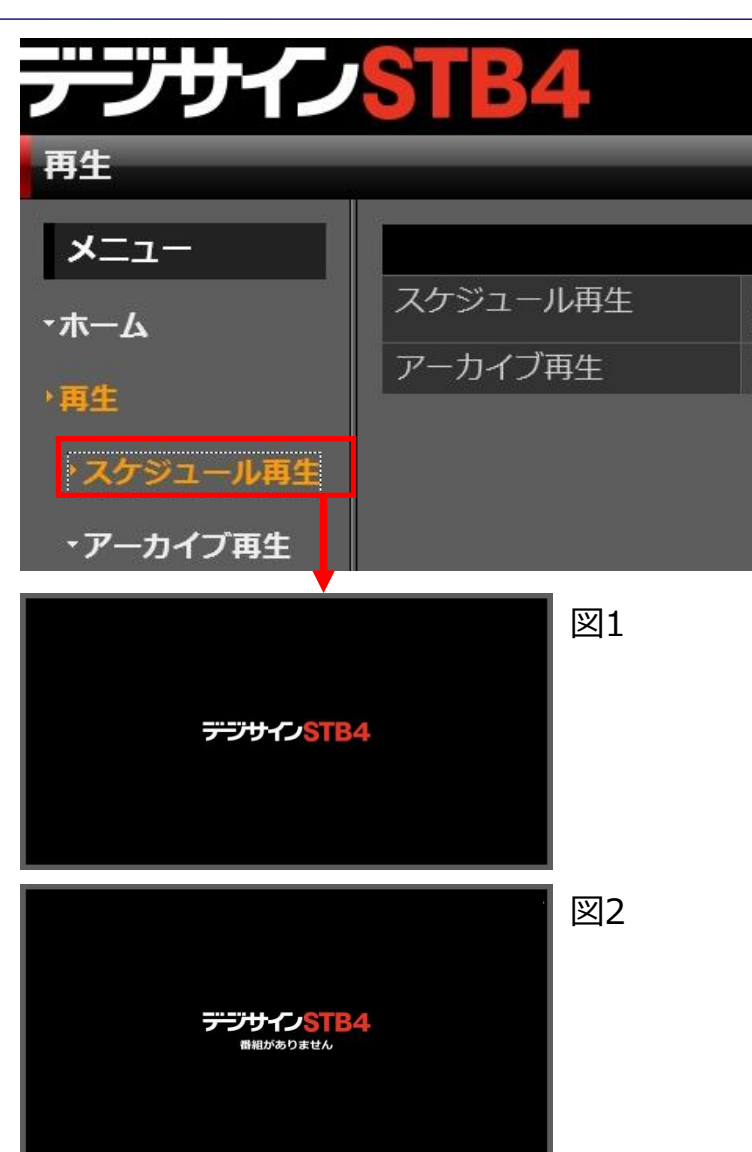

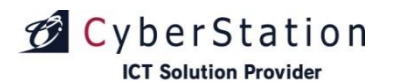

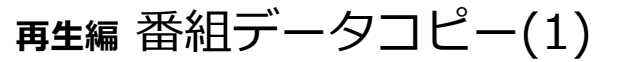

■「番組データコピー」とは

STB4にコピーします。

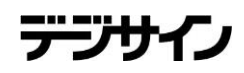

#### スタンドアロン限定

## ■番組データコピーを行う方法(USBメモリ番組

適用後、自動でスケジュール再牛が行われます。

#### 更新)

1、記動時

接続されている全てのUSBメモリのドライブ直下 に番組データがある場合、番組データの作成時間が 最新のデータをコピーし、適用します。 適用後、自動で再生が開始されます。 接続されている全てのUSBメモリはアンマウント されます。

2、デジサイン起動後に、USBメモリ接続時接続した USBメモリのドライブ直下に番組データがある場合 番組データの作成時間が最新のデータをコピーし、 適用します。 適用後、自動で再生が開始されます。 接続されている全てのUSBメモリはアンマウント されます。

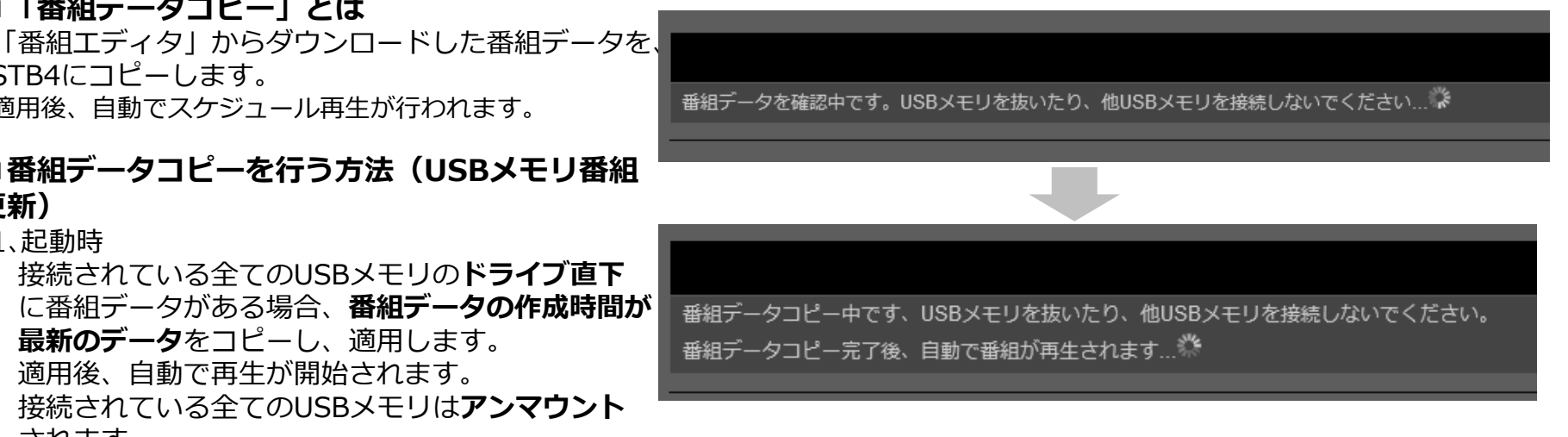

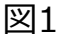

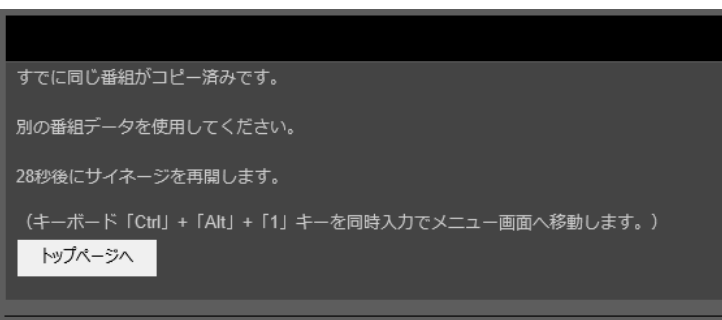

※USBメモリを接続した後、番組データコピーが完了するまで、絶対にUSBメモリを抜いたり、他USBメモリを接続しないでください。 ※既に適用されている番組データを、再度適用することは出来ません。(図1)

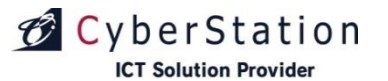

## 再生編番組データコピー(2)

#### ■番組データコピーを行う方法(共有フォルダ番組更新)

同一ネットワーク環境に接続しているPCから、STB4の 共有フォルダにアクセスします。

共有フォルダにアクセスするには、PCのエクスプロ ーラ(図1)を開き、アドレスバーに以下のように入力 してください。

#### ¥¥[STB4のIPアドレス]¥sync

(STB4のIPアドレスは、ネットワーク設定(32ページ)をご参照し、確認してください。)

アクセスすると、ネットワークパスワードの入力が 表示されます。(図2) 以下の内容で入力し、OKボタンを押してください。

| ユーザ名         | sync |
|--------------|------|
| パスワード(デフォルト) | sync |

アクセス後フォルダ番組データを共有フォルダヘコピー してください。

その後自動でコピーされ、適用されます。 適用後、自動で再生が開始されます。

共有フォルダの設定に関しては、同期設定(46ページ)をご参照ください

※既に適用されている番組データを、**再度適用することは出来ません。**(図3)

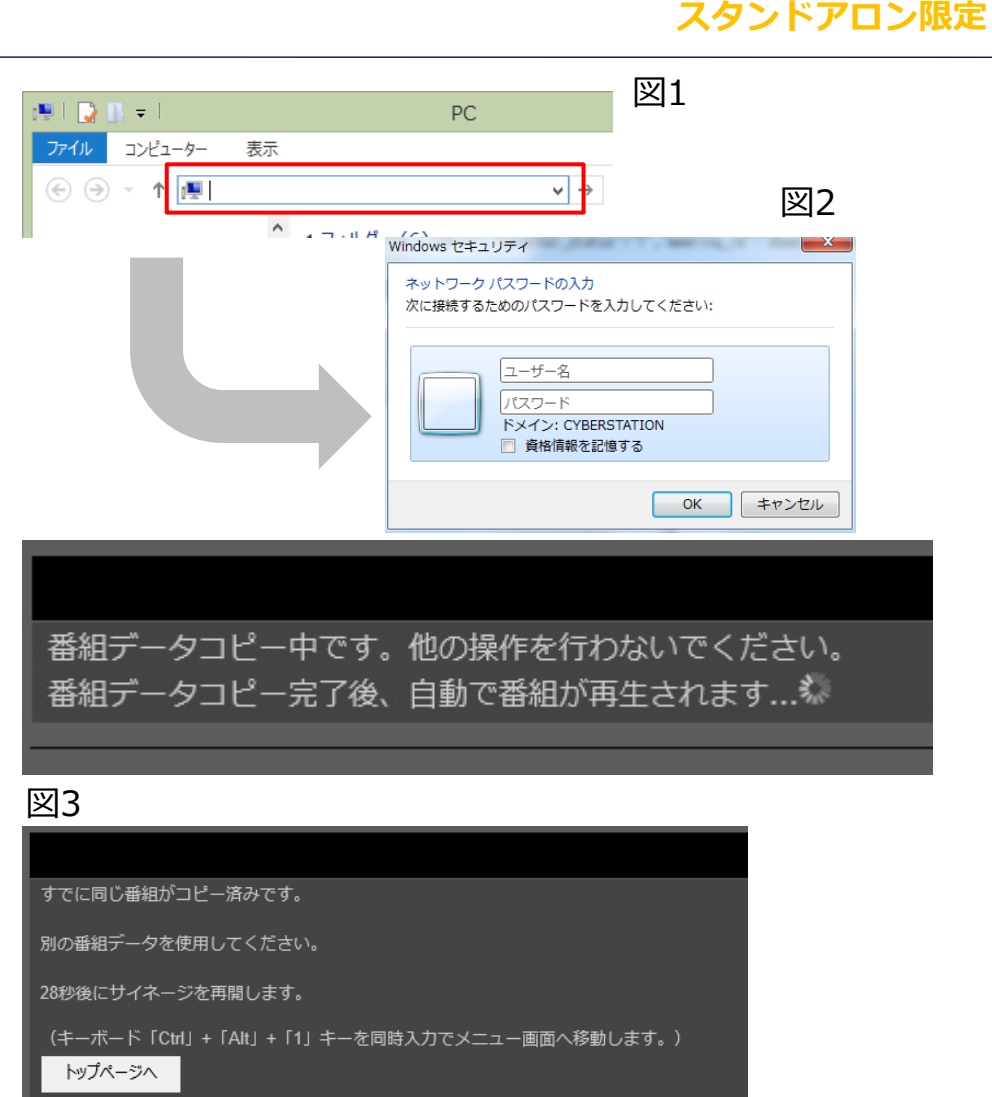

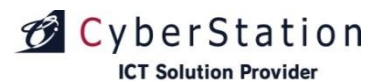

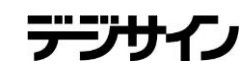

## 再生編内部フォルダ内のコンテンツ一括再生(1)

SaaS/PKG、スタンドアロン共通

#### ■内部フォルダ内のコンテンツー括再生

内部フォルダ内のコンテンツー括再生とは、端末内の内部フォルダに保存されている素材を一括で再生する機能です。 「デジサイン管理・配信システム」「番組エディタ」から一括再生する内部フォルダを番組に設定します。 (内部フォルダ設定の変更については51ページ参照)

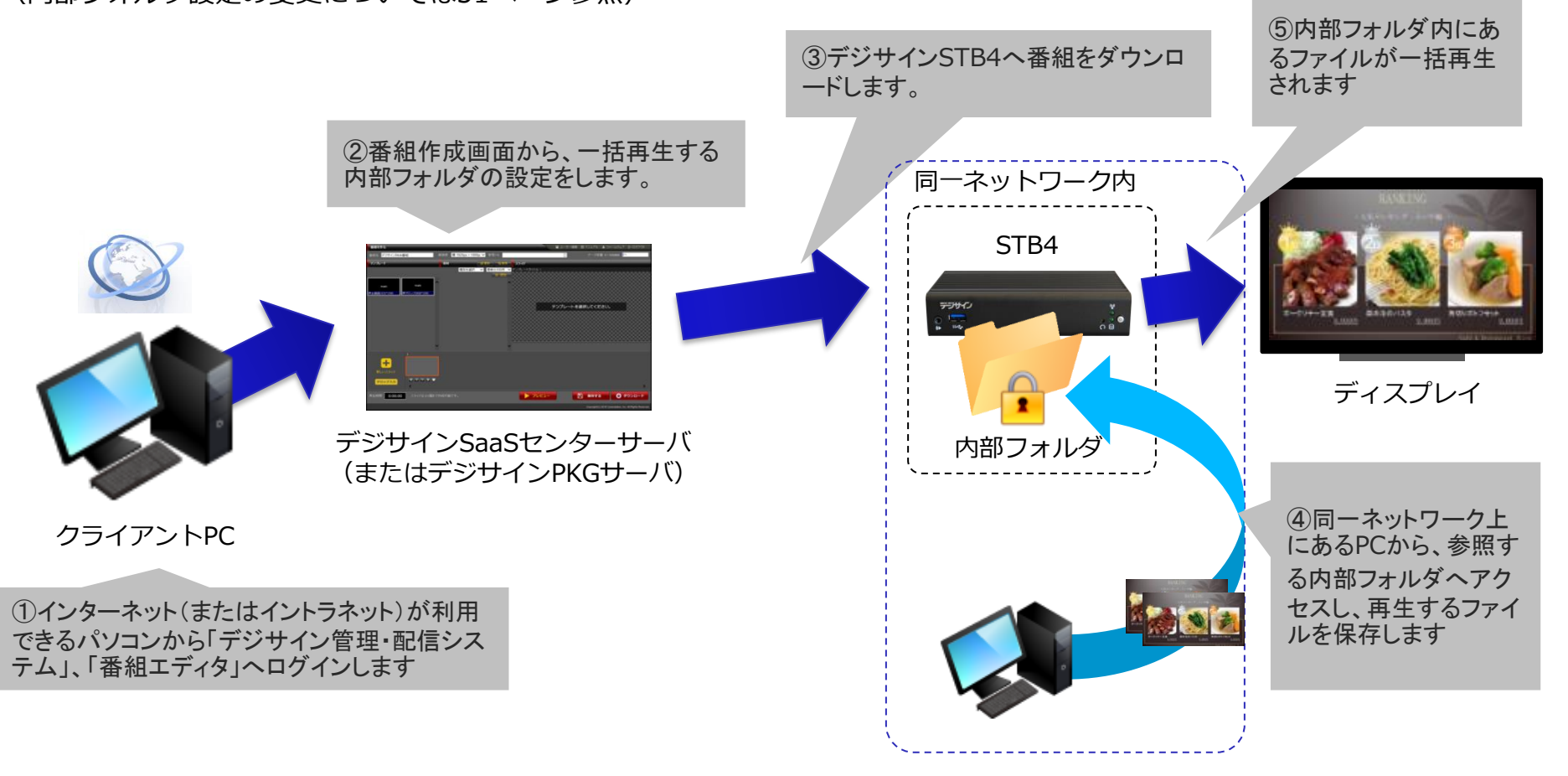

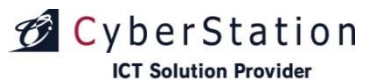

## **再生編**内部フォルダ内のコンテンツ一括再生(2)

#### ■内部フォルダへのアクセス方法

※事前に内部フォルダ設定(51P参照)にて、機能を有効にし、内部フォルダへアクセス権の設定をしてください。

同一ネットワーク環境に接続しているPCから、デジ サインSTB4の内部フォルダにアクセスします。

内部フォルダにアクセスするには、PCのエクスプロ ーラ(図1)を開き、アドレスバーに以下のように入力 してください。

#### ¥¥[STB4のIPアドレス]¥share

(STB4のIPアドレスは、ネットワーク設定(27ページ)をご参照し、確認してください。)

アクセスすると、ネットワークパスワードの入力が 表示されます。(図2)

内部フォルダ設定で設定したユーザ名とパスワードを入 力すると、内部フォルダへアクセスすることができます。

アクセス後は、再生するファイルを内部フォルダへコピ ーしてください。

再生できるファイルの種類は図3の通りです。

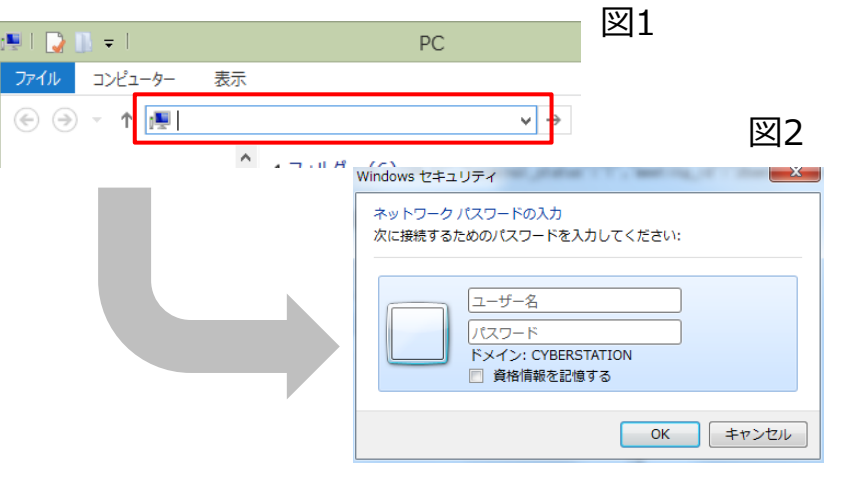

#### 図3

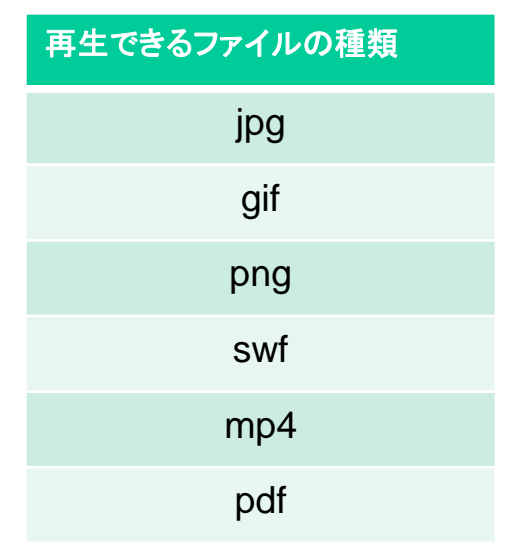

## デジサイン

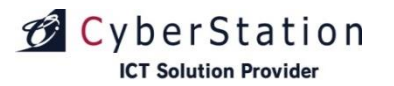

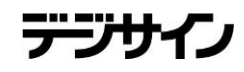

## 再生編 推奨エンコード設定

SaaS/PKG、スタンドアロン共通

| ファイル形式      | H264(mp4      | ,mov)          | ファイルサイズ              | 500MB以下 |  |
|-------------|---------------|----------------|----------------------|---------|--|
| オーディオ エンコー  | -ド モード<br>モード | CBR<br>CBR     |                      |         |  |
| オーディオコーデッ   | ック            | MPEC           | G-4 AAC-LC           |         |  |
| オーディオ形式     |               | 192 k          | bps, 48 kHz, stere   | eo CBR  |  |
| ビデオ コーデック   |               | H.264          | (MPEG-4 AVC)         |         |  |
| ビデオ ビット レート | •             | 2799k<br>10000 | Kbps(推奨値)<br>)Kbps以内 |         |  |
| ビデオ サイズ     |               | 1920p          | x×1080px以内           |         |  |
| フレーム レート    |               | 30.33          | fps以内                |         |  |

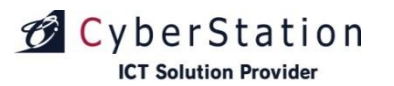

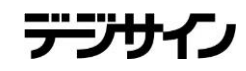

## 再生編 その他再生ファイルの設定値

SaaS/PKG、スタンドアロン共通

| ファイル形式  | jpg,jpeg,gif,png |
|---------|------------------|
| ファイルサイズ | 500MB以内          |
| 画面サイズ   | 1920px×1080px以内  |
| 解像度     | 100DPI以内(推奨值)    |

| ファイル形式  | pdf      |
|---------|----------|
| ファイルサイズ | 200MB以内  |
| ページ数    | 200ページ以内 |

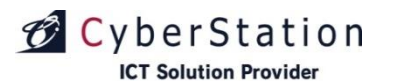

再生編 アーカイブ再生(1)

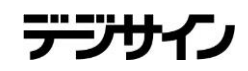

#### ■「アーカイブ再生」とは

デジサイン管理システムでアーカイブリスト登録したコ ンテンツを再生します。

「アーカイブ再生」を選択すると、アーカイブ再生リスト 画面が表示されます。

| デジサイン        | STB4     |
|--------------|----------|
| 再生           |          |
| -ב־א         |          |
| <b>-</b> ホーム | スケジュール再生 |
| ・再生          | アーカイブ再生  |
| ・スケジュール再生    |          |
| ・アーカイブ再生     |          |

#### アーカイブ再生リスト画面

# アーカイブコンテンツが表示されない場合 デジサイン管理システムでアーカイブ登録を行っていない場合や同期が完了していない場合は、アーカイブ 再生リスト画面にコンテンツは表示されません。 ・アーカイブコンテンツの同期が完了しているか確認してください。 ・LANケーブルの接続口やインターネットが接続されているかご確認ください。

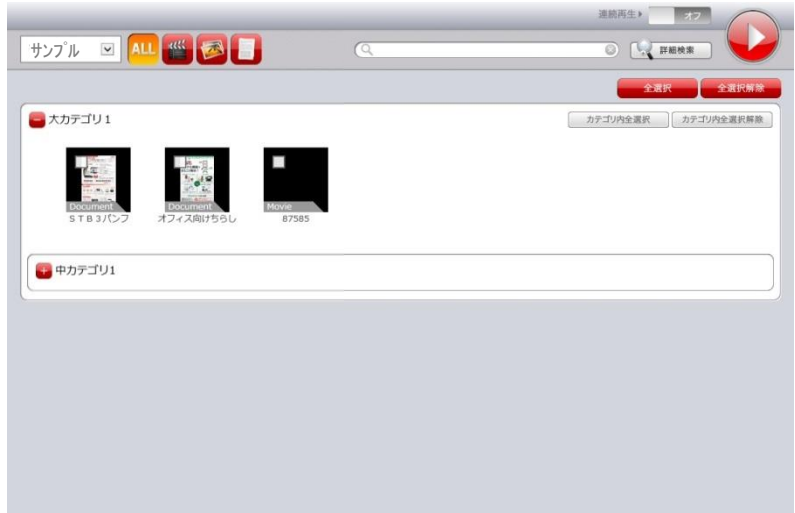

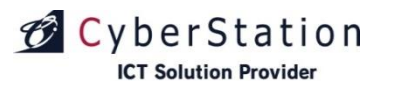

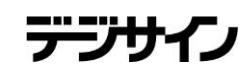

## **再生編** アーカイブ再生(2)-1

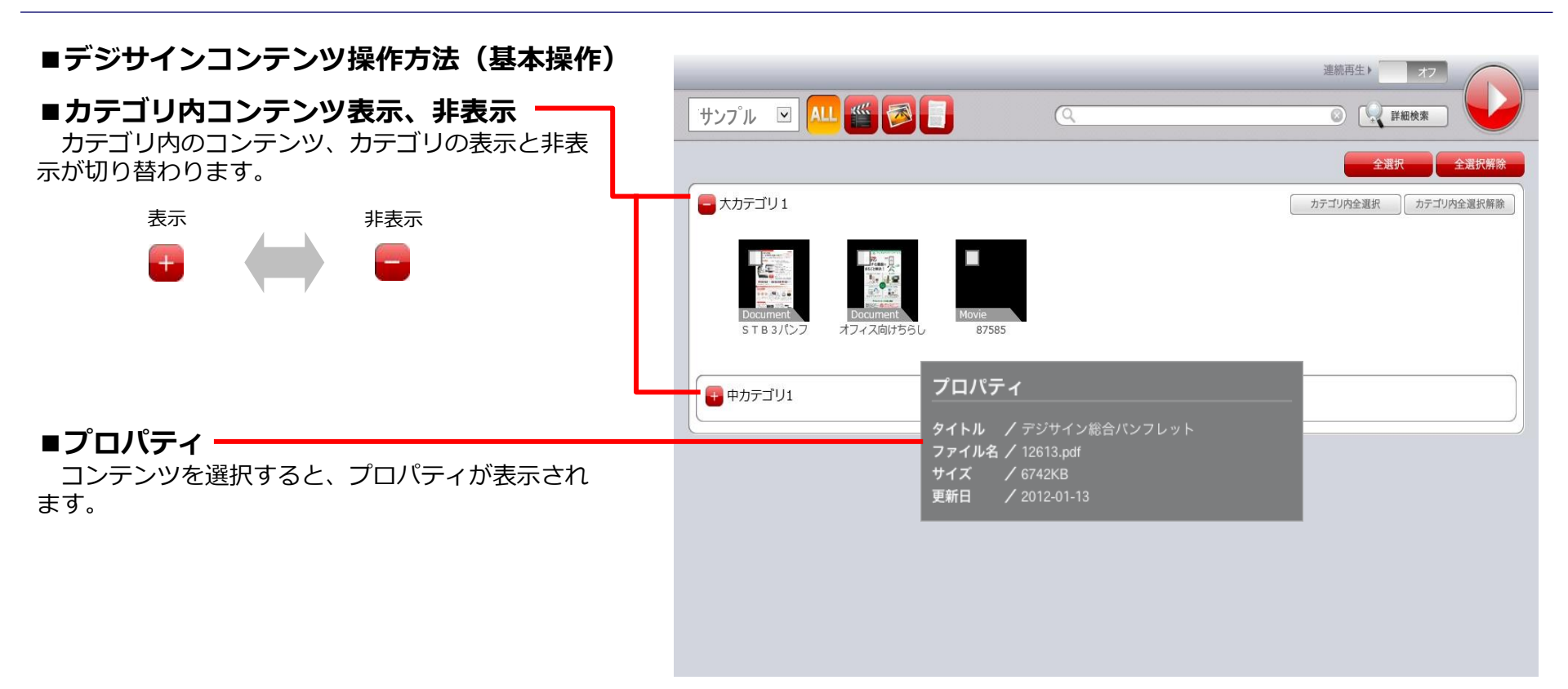

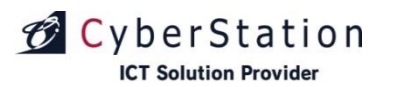

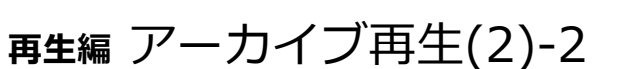

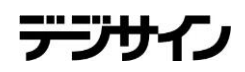

#### ■デジサインコンテンツ操作方法(コンテンツ選択)

#### ■コンテンツの全選択、全選択解除

「全選択」を選ぶとコンテンツを全て選択します。 「全選択解除」を選ぶと、全てのコンテンツの選択が 解除されます。

#### ■カテゴリ内コンテンツの全選択、全選択解除

「カテゴリ内全選択」を選ぶと、カテゴリ内のコンテ ンツを全て選択します。

「カテゴリ内全選択解除」を選ぶとカテゴリ内のコン テンツ選択が全て解除されます。

#### ■コンテンツの選択、解除

未選択状態のコンテンツを選ぶとチェックマークが つき、選択状態となります。 選択状態のコンテンツを選ぶとチェックマークが解除 され、未選択状態となります。

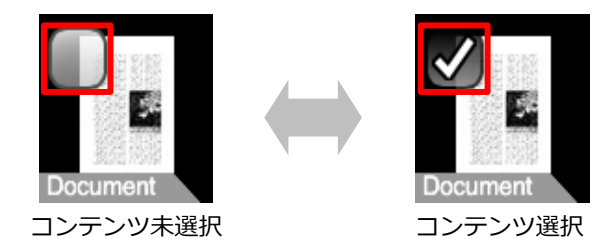

| サンプル ☑ 💵 鑑 💽                                                              | Q          | 連続再生 * * * * * * * * * * * * * * * * * * * |
|---------------------------------------------------------------------------|------------|--------------------------------------------|
|                                                                           |            | 全選択 全選択解除                                  |
| <ul> <li>大力テゴリ1</li> <li>レーレーレーレーレーレーレーレーレーレーレーレーレーレーレーレーレーレーレー</li></ul> | e<br>77585 | カテゴリ内全選択                                   |

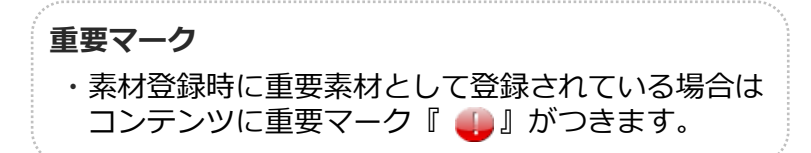

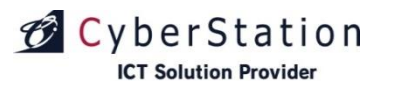

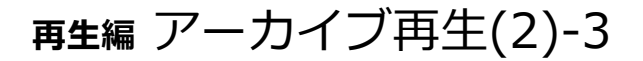

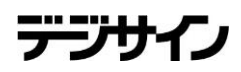

#### ■デジサインコンテンツ操作方法(再生)

| ■                                                                                                    |                                                                              |                                                                                  |
|----------------------------------------------------------------------------------------------------|------------------------------------------------------------------------------|----------------------------------------------------------------------------------|
| コンテンツが選択されている状態で再生ボタンを押します。                                                                                                    | サンプル 🗵 艇 🐼 🗐                                                                 | <ul> <li>         送再生         オフ      </li> <li>         ご 業額検索      </li> </ul> |
| <ul> <li>■連続再生</li> <li>連続再生オン・オフを設定し、コンテンツを選択後</li> <li>再生ボタンを押します。</li> <li>・オン状態 最後のコンテンツ再生後、最初のコン</li> <li>テンツの再生が始まります。</li> <li>・オフ状態 最後のコンテンツ再生後、アーカイブ</li> <li>メニュー画面に戻ります。</li> </ul> | 大力テゴリ1           Document         Document           メフィス向けちらし         87585 | 全選択 全選択解除<br>カテゴリ内全選択 カテゴリ内全選択解除                                                 |
| 連続再生オフ<br>連続再生 ト オフ<br>連続再生 ト オン                                                                                                    | ● 中力テゴリ1                                                                     |                                                                                  |

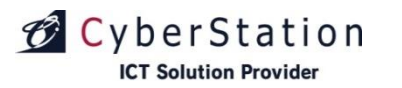

SaaS/PKG限定

#### ■デジサインコンテンツ操作方法(コンテンツ絞り込み検索)

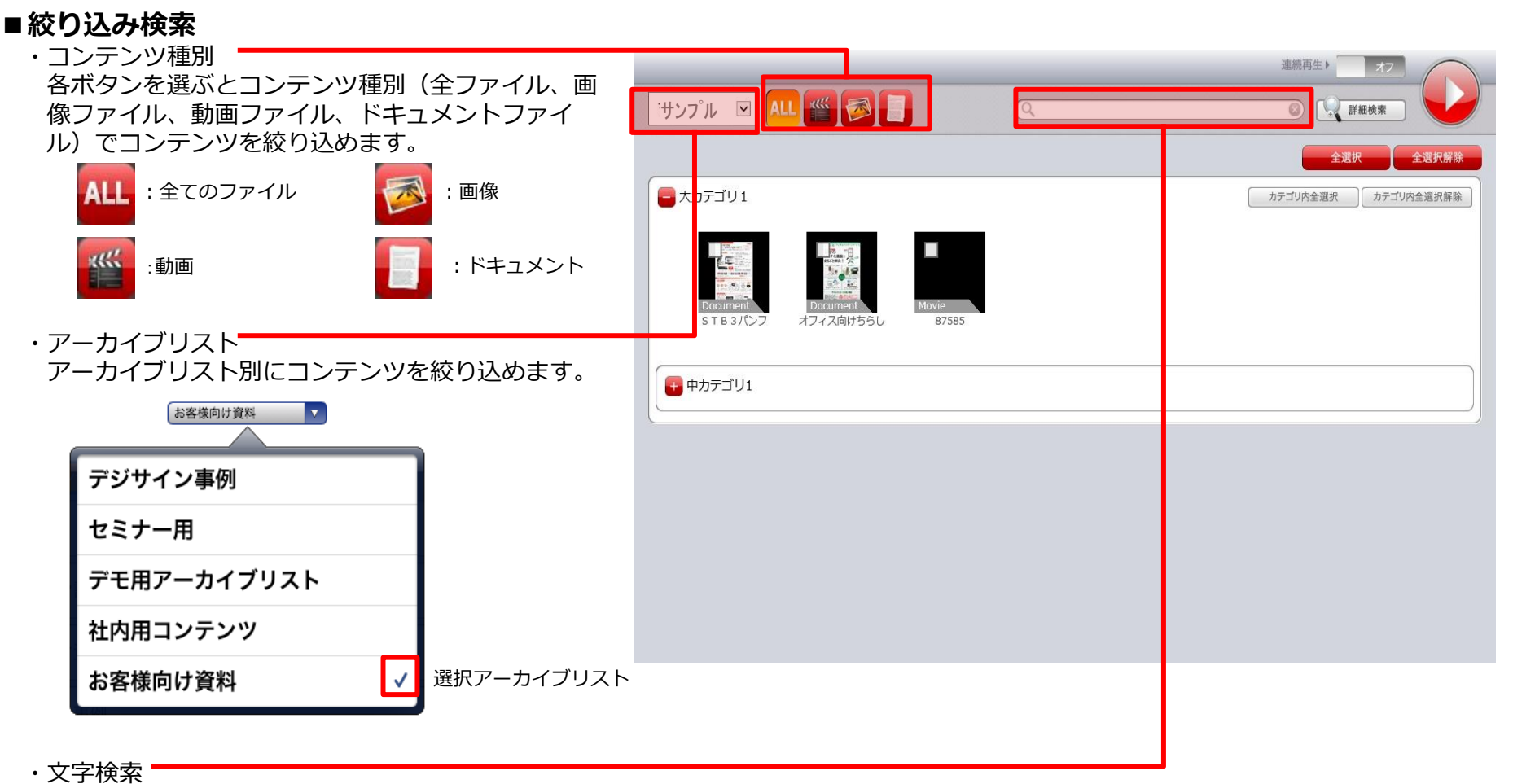

入力した文字列でコンテンツを絞り込めます。

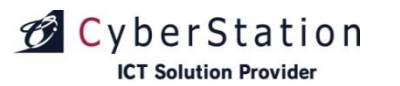

## **再生編** アーカイブ再生(2)-5

## デジサイン

#### SaaS/PKG限定

#### ■デジサインコンテンツ操作方法(コンテンツ詳細検索)

#### ■詳細検索・

「詳細検索」を押すと検索条件を設定する画面が 表示されます。

- ・コンテンツ種別
   コンテンツ種別で検索を行います。
- ・カテゴリ
   アーカイブカテゴリで検索を行います。
- ・フリーワード
- 入力文字列で検索を行います。 アーカイブカテゴリ名、コンテンツ名、コンテン ツ内に含まれる文字列等が検索対象となります。
- ・ラベル

コンテンツに設定されているラベルで検索を行い ます。

- ・重要コンテンツ
   重要コンテンツに設定されているコンテンツを
   検索対象とします。
- 検索条件を設定後、「検索」ボタンを押すと絞り込 みが行われます。

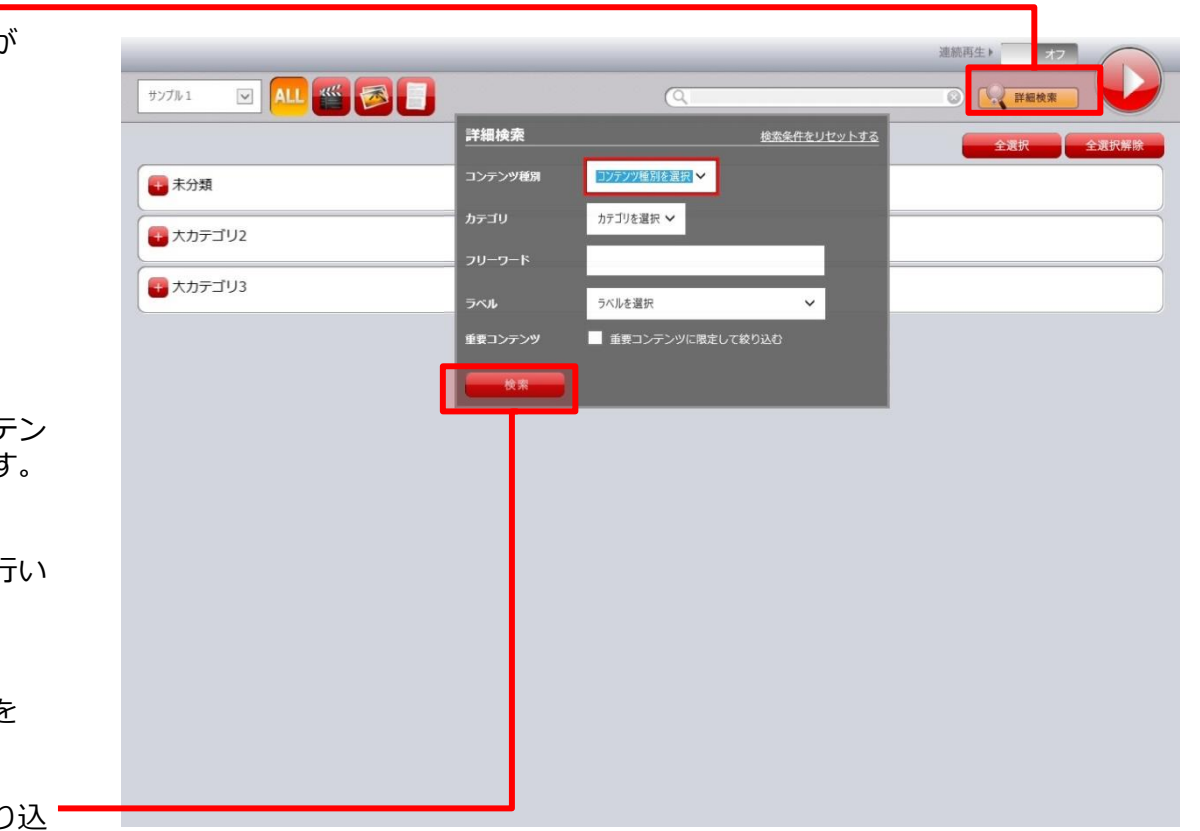

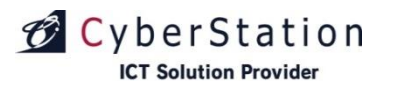

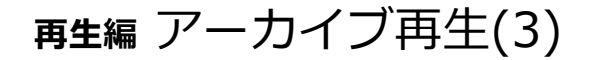

デンサ

#### ■上部操作バーを表示するには

アーカイブ再生中にマウスで画面をクリックするか、リモコンのコンテキストメニューボタン(68ページ参照)を押すと、上部操作 バーが表示されます。

再度マウスで画面をクリックするか、リモコンの「コンテキストメニュー」ボタンを押すと、上部操作バーが非表示となります。

#### ■上部操作バー

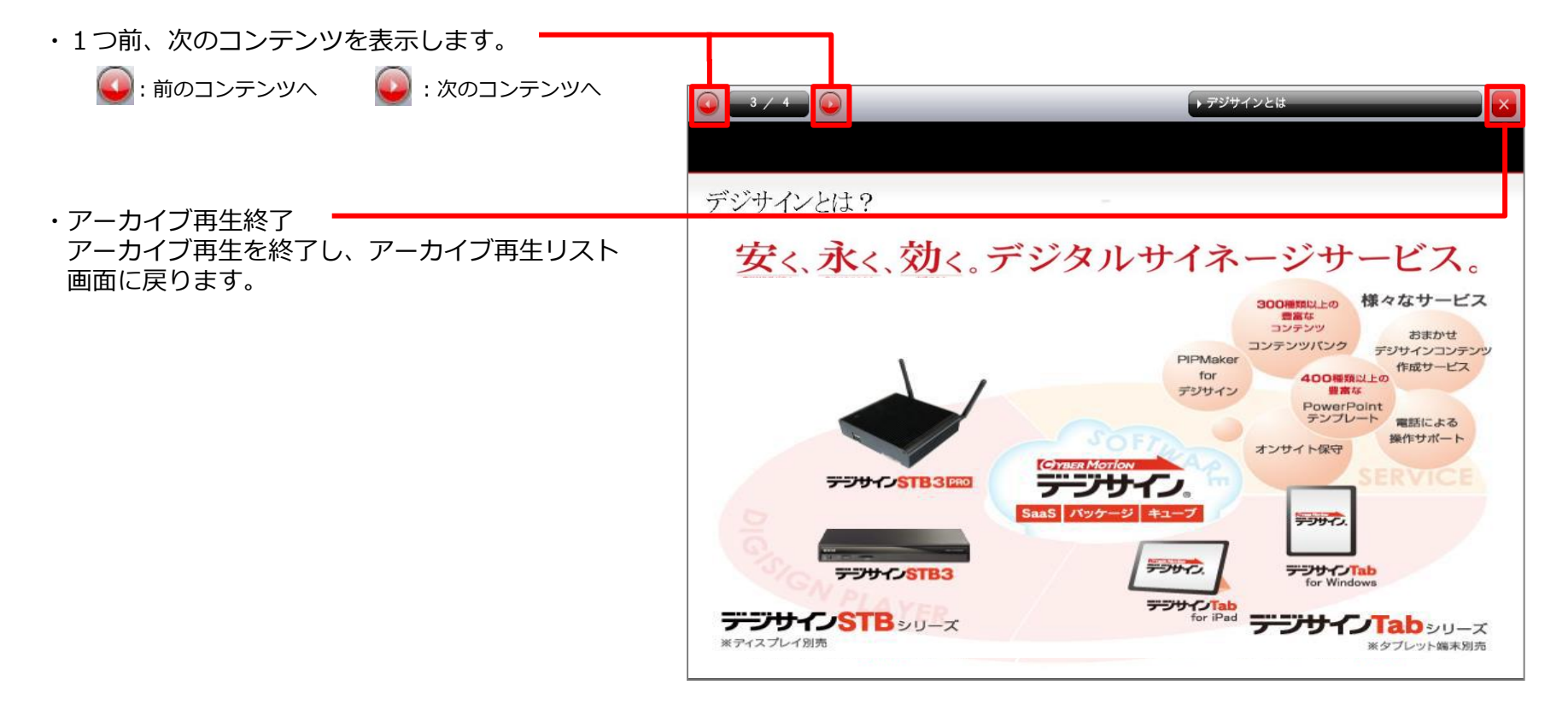

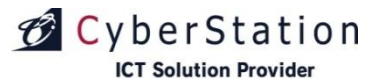

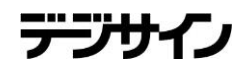

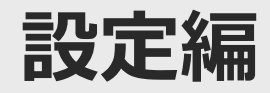

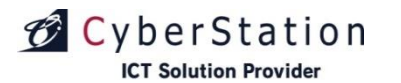

## 設定編 システム設定

■「システム設定」とは

利用するモードの設定を行います。

#### ■設定方法

「システム設定」をクリックすると、 STB4のシステム設定画面が表示されま す。

SaaS/PKGモード① スタンドアロンモード② のどちらかを選択します。

更新する場合は、ラジオボタンを選択後 「更新」ボタン③を押してください。

モードの説明については「利用モードに ついて」(4ページ参照)をご参照くだ さい。

※「 SaaS/PKG 」から「スタンドアロン」に切替える際 解像度が「スタンドアロン」に対応していない解像度だった場合「スタンドアロン」に切り替えることは出来ません。 「画面設定」(30ページ参照)から、「スタンドアロン」に対応した解像度に変更してください。

◆スタンドアロン対応解像度

• 1280×720

• 1920×1080

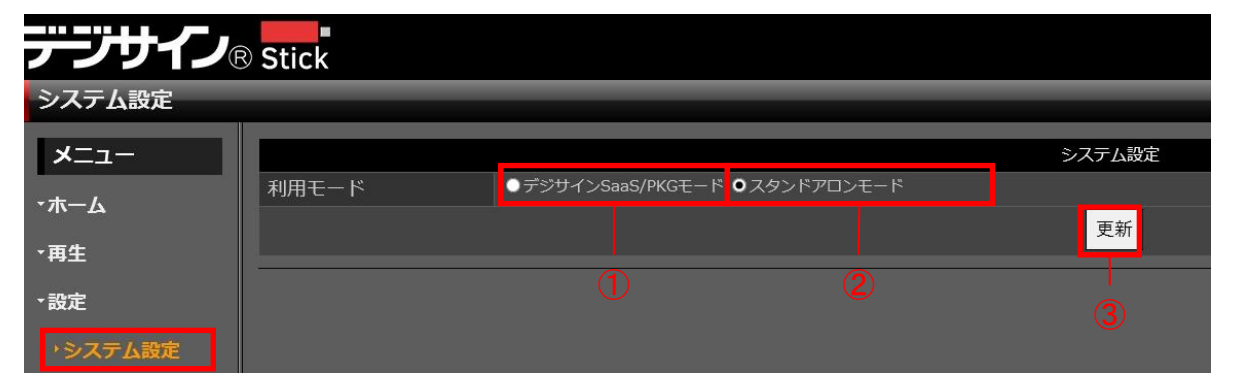

デジナナイ

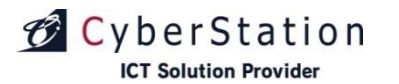

設定編画面設定

SaaS/PKG、スタンドアロン共通

#### ■「画面設定」とは

ディスプレイの表示方向(横・縦)の切り替え、解像度設定を行います。

#### ■設定方法

「画面設定」を選択すると、STB4の画面設定が表示されます。

ディスプレイモード
 「横」・「縦(左回転)」・「縦(右回転)」を選択します。※1
 「解像度()」
 ②解像度のカッコ内に表示されている値が現在の設定値となります。

変更する場合は、変更したい解像度値※2 を選択します。

- ③ 設定内容を変更後、③「設定」ボタンを押します。(自動で再起動し、設定が反映されます。)
- ※1:「縦(左回転)」、「縦(右回転)」は ディスプレイの仕様に合わせて選択して ください。
- ※2: 解像度は以下の値から選択できます。
  - •800×600
  - · 1024×768
  - ·1280×720
  - 1280×1024
  - 1360×768
  - 1366×768
  - · 1920×1080

| デジサイン        | STB4                                                                                                    |    |
|--------------|----------------------------------------------------------------------------------------------------|----|
| 画面設定         |                                                                                                    |    |
| אבב <b>×</b> | 画面設定                                                                                                    |    |
| - <b>ホーム</b> | 画面設定変更時は、本体が自動的に再起動し設定が反映されます。                                                                                      |    |
| ▼再生          | ディスプレイモード     ○     ●縦 (左回転)     ●縦 (右回転)                                                                           |    |
| →設定<br>▶画面設定 |                                                                                                    |    |
| ▼時刻設定        | 鲜傢皮     ● 800px × 600px ● 1024px × 768px ● 1280px × 720px ● 1280px × 1024     (1920px × 1080px) ※横表記     ※横表記     ● | рх |
| ・ネットワーク設定    |                                                                                                    |    |
| ▼無線LAN設定     |                                                                                                    |    |

- ・ディスプレイの向きを縦に使用する場合も解像度は横表記となります。
- ・ご利用中のディスプレイに対応していない解像度を設定した場合、画面が黒くなることがあります。
- この場合、「Ctrl」+「Alt」+「R」を押してください。最適な解像度が自動で設定され、画面を再表示します。

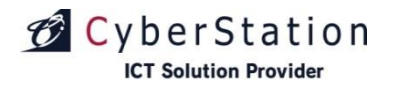

## 設定編 時刻設定

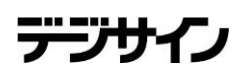

#### SaaS/PKG、スタンドアロン共通

#### ■「時刻設定」とは

STB4の時刻設定を行います。

#### ■ 設定方法

①年月日時分秒を入力し、②「設定」ボタンを 押してください。設定した時刻が反映されます。

「タイムサーバーと同期」ボタンを押すと、タ イムサーバーから時刻を取得します。 失敗した場合は、ネットワークに接続できてい ない可能性があります。

| デジサイン        | STB4       |
|--------------|------------|
| 時刻設定         | 現在の同時      |
| -ב=א         | 時刻設定       |
| <b>-</b> ホーム |            |
| ▼再生          |            |
| →設定          | タイムサーバーと同期 |
| ▼画面設定        |            |
| <b>・時刻設定</b> |            |
| ・ネットワーク設定    |            |
| ▼無線LAN設定     |            |
| ・クライアント認証    |            |
| ▼同期設定        |            |
| →設定診断        |            |
| ・リフレッシュ設定    |            |

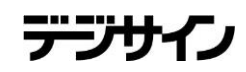

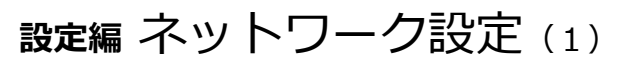

#### SaaS/PKG、スタンドアロン共通

#### ■「ネットワーク設定」とは

通信先ドメイン名とプロキシ情報、IPアドレス情報の設定を行います。

#### ■ドメイン設定方法

CyberStation

「STB4 アカウント情報※1」を見ながら、USBキーボー ドを使用して、①通信先ドメイン名を入力します。 入力内容を確認後、③「設定」ボタンを押してください。 ※1:「アカウント通知書」に記載されている「クライアント設定 情報」をご参照ください。

#### ■プロキシ設定方法

②「有効」を選択して、プロキシIPアドレス、ポート、
 プロキシユーザ、プロキシパスワードを入力します。
 入力内容を確認後、③「設定」ボタンを押してください。

| デジリインSTB4     |                    |   |       |               |
|---------------|--------------------|---|-------|---------------|
| ネットワーク設定      |                    |   |       |               |
| -בבא          |                    |   |       | ドメイン・プロキシ設定   |
| ·т–А          | 通信先ドメイン名           | X |       |               |
| ▼再生           | プロキシ<br>プロキシIPアドレス |   |       |               |
| →設定           | ポート                |   |       |               |
| ・システム設定       | プロキシユーザ            |   |       |               |
| ▼画面設定         |                    |   |       | 3             |
| ▼時刻設定         |                    |   |       |               |
| ・ネットワーク設定     |                    |   |       | 有線LANネットワーク設定 |
| *無線LAN設定      | DHCP<br>IPアドレス     |   |       |               |
| ▼同期設定         | サブネットマスク           |   | I     |               |
| ・<br>リフレッシュ設定 | デフォルトゲートウェイ        |   |       |               |
| ・サービス設定       | DNS                |   | l     |               |
| ▼音量設定         | MACPFUX            |   |       | 設定            |
| ▪操作           |                    |   |       |               |
| ・その他          | BUID               |   |       | 無線LANネットワーク設定 |
|               | IPアドレス             |   |       |               |
|               | サブネットマスク           |   | -<br> |               |
|               | デフォルトゲートウェイ        |   |       |               |
|               | DNS                |   |       |               |
|               | MACアドレス            |   |       | <u>の</u> 中    |
|               |                    |   |       | 設正            |

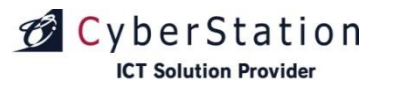

設定編 ネットワーク設定 (2)

#### SaaS/PKG、スタンドアロン共通

#### ■有線LANネットワーク設定

#### ■設定方法

【DHCPを使用する場合】

DHCPの「有効」を選択して、③「設定」ボタンを押します。

【固定IPアドレスを設定する場合】 ① DHCPの「無効」を選択して、② IPアドレス情報、 DNSサーバー情報を入力した後、③「設定」ボタンを押 します。

③「設定」ボタンを押した後、④「通信確認」(※1)ボタンを押してください。

通信確認が正常の場合、「通信に成功しました。」と表示され、異常の場合は「通信に失敗しました。」と表示 されます。

※1:SaaS/PKGモード時のみボタンが表示されます。

|               | STR4               |                               |       |                    |
|---------------|--------------------|-------------------------------|-------|--------------------|
| ネットローク設定      |                    |                               |       |                    |
| ホットラ フ設定      |                    |                               |       |                    |
| -ב=א          |                    |                               |       | ドメイン・プロキシ設定        |
| · <b>ホ</b> ーム | 通信先ドメイン名           | *****                         |       |                    |
| ▼再生           | ノロキン<br>プロキシIPアドレス |                               |       |                    |
| →設定           | ポート                |                               | _     |                    |
| →画面設定         | プロキシユーザ            |                               |       |                    |
| →時刻設定         | プロキシパスワード          |                               |       |                    |
|               |                    |                               |       | 設定                 |
| 「イットワーク設定     |                    |                               |       | ー<br>有線LANネットワーク設定 |
| ▼無線LAN設定      | DHCP               | ●有効 ●無効                       |       |                    |
| ・クライアント認証     | IPアドレス             |                               |       |                    |
| 一同期設定         | サブネットマスク           |                               |       |                    |
| ▼設定診断         | デフォルトゲートウェイ        |                               |       |                    |
| BXAC ####1    | DNS                |                               |       |                    |
| ・リフレッシュ設定     |                    |                               |       | 設定                 |
| ・サービス設定       |                    |                               |       | 無線LANネットワーク設定      |
| ⁺操作           | DHCP               | ●有効 ●無効                       |       |                    |
| - 乙の州         | IPアドレス             | 172 . 16 . 0                  | . 109 |                    |
| CONB          | サブネットマスク           | 255 . <u>255</u> . <u>255</u> | . 0   |                    |
|               | デフォルトゲートウェイ        | 172 . 16 . 0                  | . 1   |                    |
|               | DNS                | 172 . 16 . 0                  | . 1   |                    |
|               |                    |                               |       | 設定                 |
|               |                    |                               |       | 通信確認               |
|               | 4-                 | +田 ドキニナト                      | ++    | 通信に成功しました。         |
|               | <b>市</b>           | る未か衣示され                       | しまり。  | 通信確認               |

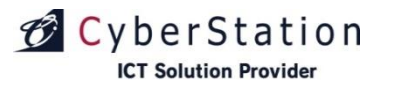

設定編 ネットワーク設定 (3)

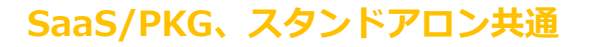

#### ■無線LANネットワーク設定

#### ■設定方法

【DHCPを使用する場合】

DHCPの「有効」を選択して、③「設定」ボタンを押します。

【固定IPアドレスを設定する場合】 ① DHCPの「無効」を選択して、② IPアドレス情報、 DNSサーバー情報を入力した後、③「設定」ボタンを押 します。

③「設定」ボタンを押した後、④「通信確認」 (※1)ボ タンを押してください。

通信確認が正常の場合、「通信に成功しました。」と表示され、異常の場合は「通信に失敗しました。」と表示 されます。

※1:SaaS/PKGモード時のみボタンが表示されます。

| デジサイン        | STB4                    |                                      |            |          |   |               |
|--------------|-------------------------|--------------------------------------|------------|----------|---|---------------|
| ネットワーク設定     |                         | _                                    | _          |          | _ |               |
| -ב־א         |                         |                                      |            |          |   | ドメイン・プロキシ設定   |
| ·#-7         | 通信先ドメイン名                | * * * * * * * *                      | *          |          |   |               |
| ▼再生          | プロキシ<br>プロキシIPアドレス      | <ul> <li>●有効</li> <li>●無効</li> </ul> |            |          |   |               |
| ⁺設定          | ポート                     |                                      |            |          |   |               |
| *画面設定        | プロキシユーザ                 |                                      | _          |          |   |               |
| <b>→時刻設定</b> | プロキシパスワード               |                                      |            |          |   |               |
| →ネットワーク設定    |                         |                                      |            |          |   | 設定            |
| *無線LAN設定     | DHCP                    | ●有効 ●無効                              |            |          |   | 有線LANネットワーク設定 |
| ・クライアント認証    | IPアドレス                  |                                      |            |          |   |               |
| ▼同期設定        | サブネットマスク                |                                      |            |          |   |               |
| →設定診断        | デフォルトゲートウェイ             |                                      |            |          |   |               |
| ・リフレッシュ設定    |                         |                                      |            |          |   | 設定            |
| ・サービス設定      |                         |                                      |            |          |   | 無線LANネットワーク設定 |
| •操作          | DHCP                    | ●有効 ●無効                              |            |          |   |               |
| ・その他         | IPアドレス                  | *** . ***                            | . *** . ** | **       |   |               |
|              | サノイットマスク<br>デフォルトゲートウェイ | ***                                  |            | **       |   |               |
|              | DNS                     | ***                                  | 2.7.8      | **       |   | 0             |
|              | U.I.O                   |                                      |            |          |   | 設定 3          |
|              |                         |                                      |            |          |   | 通信確認          |
|              | 《土田。                    | い キ ニ ナ.                             | $b + \pm$  |          |   | 通信に成功しました。    |
|              | 相果7                     | い衣不ら                                 | いより。       | <u>ہ</u> |   | 通信確認          |

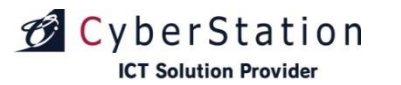

## 設定編 ネットワーク設定 (4)

#### SaaS/PKG限定

#### ■通信結果一覧

| 表示文章       | 内容                                                                                                    |
|------------|----------------------------------------------------------------------------------------------------|
| 通信に成功しました。 | デジサインサーバとの通信確認が成功しました。                                                                                 |
| 通信に失敗しました。 | デジサインサーバとの通信確認が失敗しました。                                                                                 |
|            | 以下の点を確認の上、再度通信確認を行って下さい。                                                                               |
|            | ■「通信に失敗しました。」と表示される場合<br>1、ネットワーク設定の入力値をご確認ください。<br>2、ハブ・ルーターの電源状態をご確認ください。<br>3、LANケーブルの接続状態をご確認ください。 |

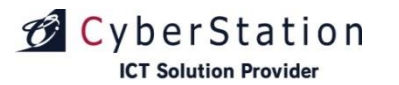

## 設定編 無線LAN設定

#### SaaS/PKG、スタンドアロン共通

デジサイ

#### ■「無線LAN設定」とは

無線LAN接続先の設定を行います。

#### ■追加方法

無線LANプロファイル(①赤枠内)の情報を入力し、②「プロファイル追加」ボタンを押します。

#### ■削除方法

③削除するプロファイルを選択し、④「削除」 ボタンを押します。

#### ■無線LANの接続

③接続するプロファイルを選択し、⑤「接続」ボタンを押します。

#### ■無線LANの切断

③切断するプロファイルを選択し、⑥「切断」 ボタンを押します。

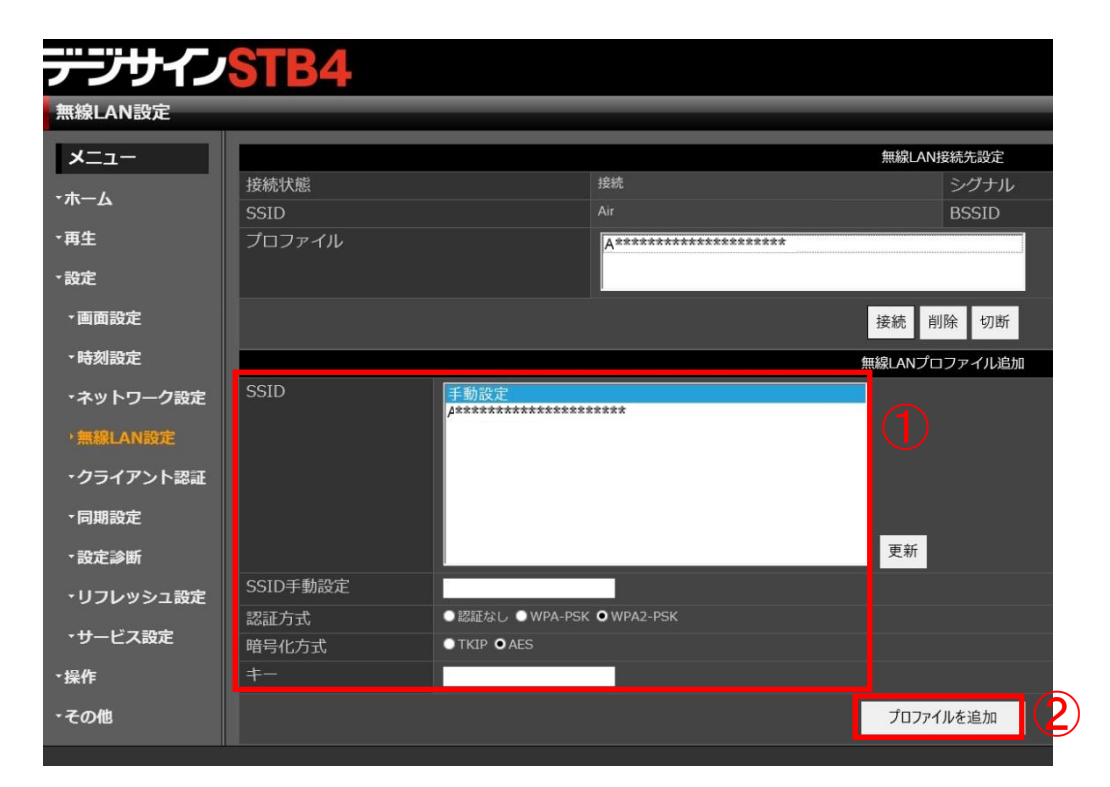

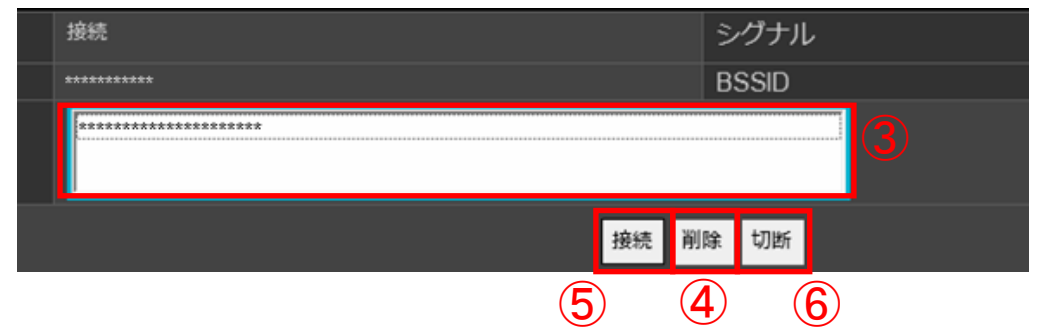
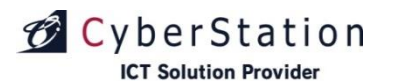

設定編 クライアント認証(新規認証手続き)

■「**クライアント認証」(新規認証手続き)とは** STB4をデジサインサーバに新規登録する手続き です。

#### ■設定方法

- ①「新規認証手続き」を選択します。
- ②「STB4 アカウント情報※1」に記載されている「認 証ID・認証パスワード」を半角英数字で入力します。
   ③「端末名称」を日本語または英数字で入力します。
- ④「端木石祢」を日本語よどは突破子で入り ④入力完了後、「手続き」ボタンを押します。
- 手続き成功の場合:自動的に「同期設定」ページに 移動します。
  - 手続き失敗の場合:エラーが表示されます。(図1) 入力内容を再度ご確認ください。

※1:「アカウント通知書」に記載の「クライアント設定情報」をご参照ください。

# ■ライセンス数のエラー表示について

お申込ライセンス数より多くの端末のセットアップを試 みた場合、図2のようなエラーが表示され、本設定より 先にはお進みいただけません。追加ライセンスのお申込 をお願いいたします。

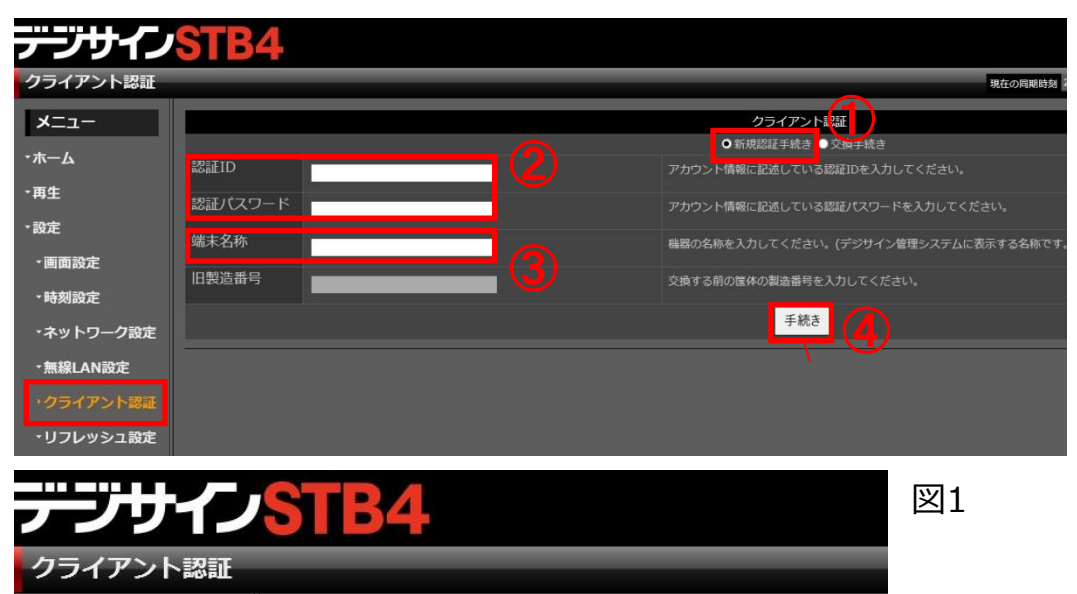

認証ID、または認証パスワードが正しくありません。:エラーコード[2]

\*\*\*\*\*\*\*\*\*

#### Copyright(C) 2022 Cyberstation, Inc. All Rights Reserved.

認証D

メニュー

認証ID

契約ライセンス数を超過しております。:エラーコード[2]

・ホーム

- 再生

アカウ

クライアント認

新規認証手続き

図2

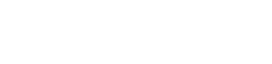

SaaS/PKG限定

デジサイン

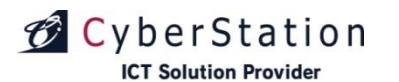

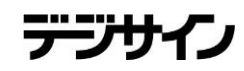

SaaS/PKG限定

# 設定編 クライアント認証(交換手続き)

■「クライアント認証」(交換手続き)とは 故障時に、別のSTB4と交換する手続きです。

#### ■ 設定方法

- ①「交換手続き」を選択します。
- ② 「STB4 アカウント情報」に記載されてい る、「認証ID・認証パスワード」を半角 英数字で入力します。
- ③「旧製造番号(筐体の製造番号※)」を入力 します。

※筐体背面に記載されています。

④入力完了後、「手続き」ボタンを押します。 交換手続きが実行されます。

交換手続き完了後、自動的に「同期設定」ページに 移動します。

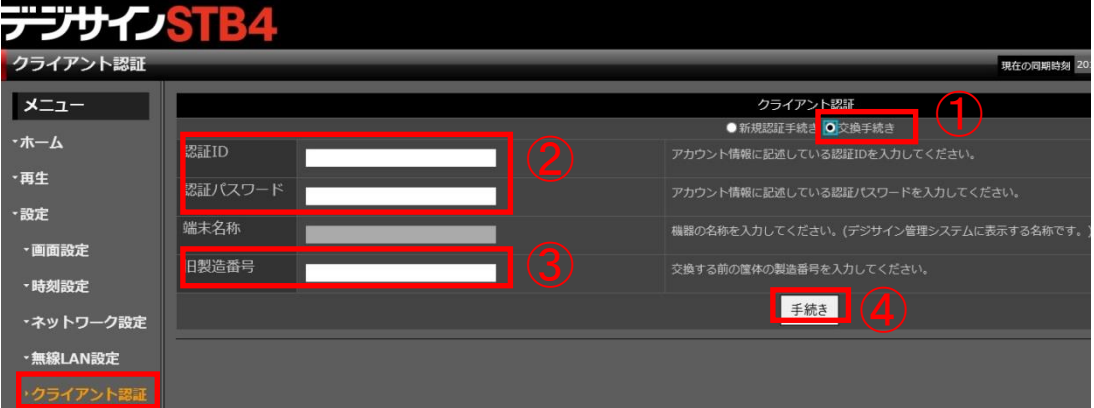

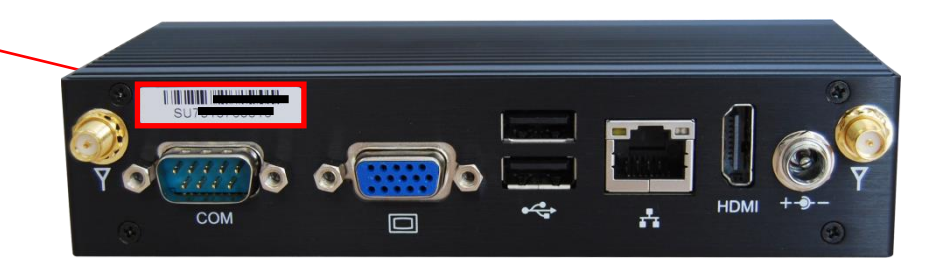

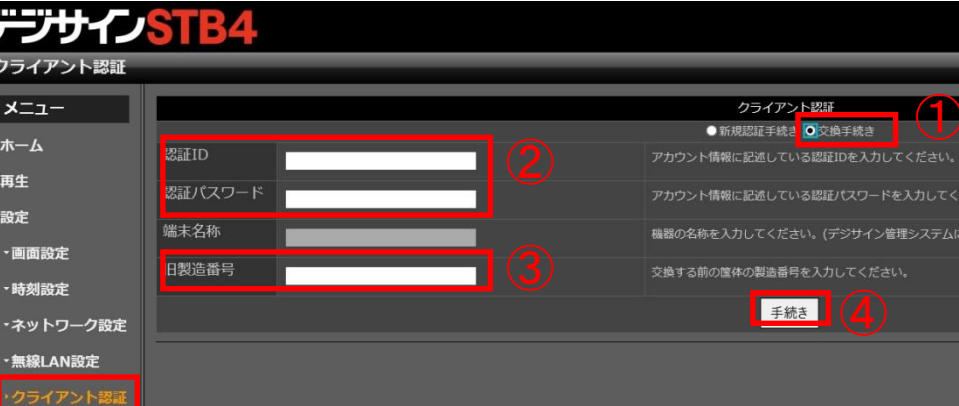

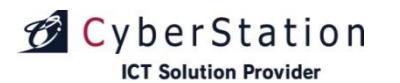

# 設定編 クライアント認証(解除手続き)

■「**クライアント認証」(解除手続き)とは** デジサインサーバからSTB4を認証解除する 手続きです。

#### ■設定方法

- ①「解除手続き」を選択します。
- ②「STB4 アカウント情報※1」に記載されている、「認証ID・認証パスワード」を半角英数字で入力します。
- ③入力完了後、「手続き」ボタンを押してくだ さい。

解除手続きが実行されます。

解除手続き完了後、自動的に「ネットワーク 設定」ページに移動します。

※1:「アカウント通知書」に記載の「クライアント設 定情報」をご参照ください。

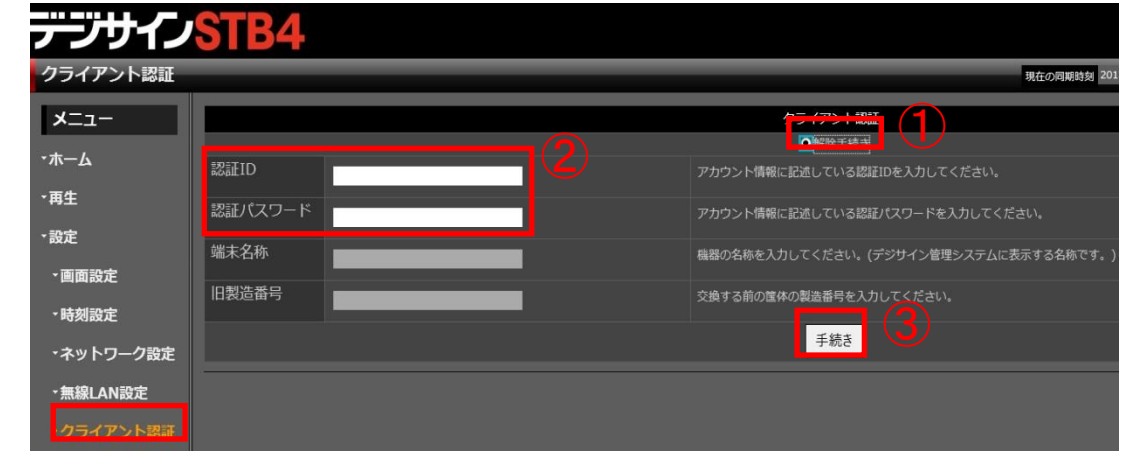

SaaS/PKG限定

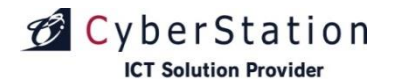

# 設定編 設定診断

# SaaS/PKG限定

## ■「設定診断」とは

デジサインサーバと通信ができ、セットワーク設 定、クライアント認証、同期設定が正しく設定さ れているか診断します。

### ■診断方法

「診断開始」ボタンを押すと診断を始めます。
 フスト番組(動画・テロップ)の再生を行ないます。

③診断結果が表示されます。

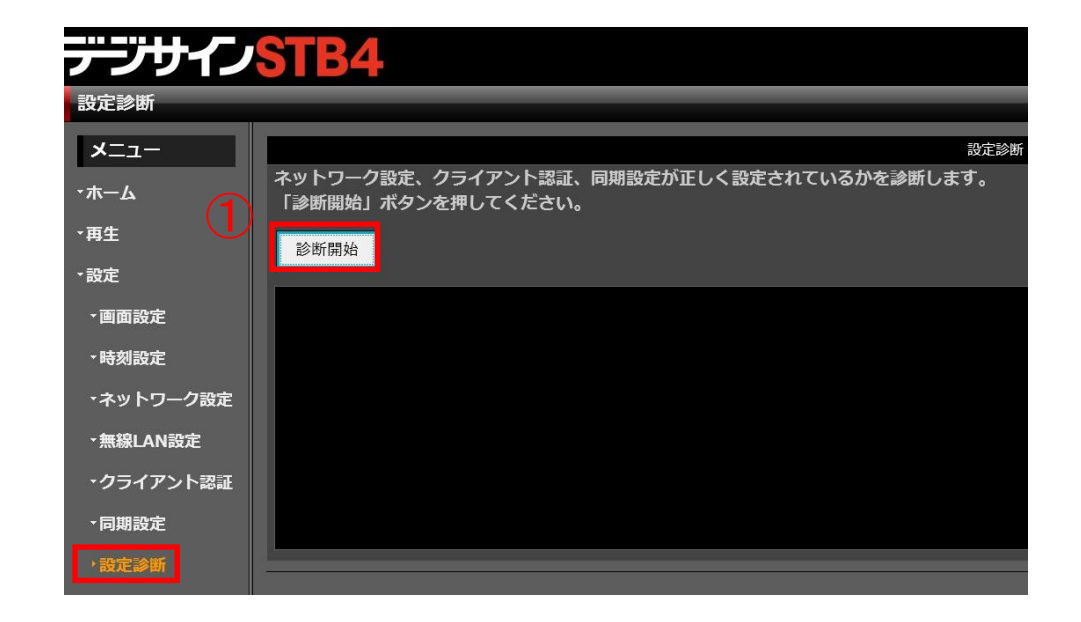

# ②テスト番組(動画)再生画面

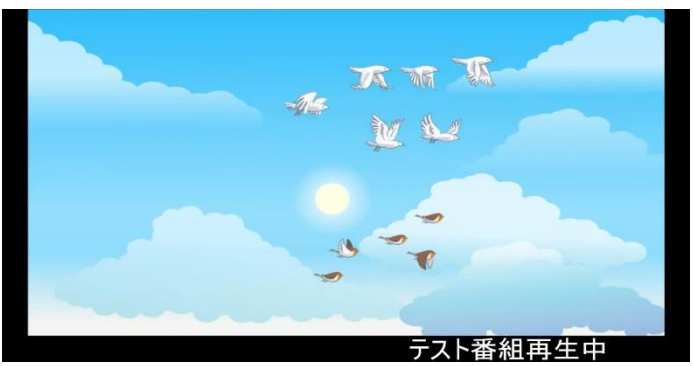

# ③診断結果

|           | デジサインサーバと通信確認をしています。   |
|-----------|------------------------|
| ▼画面設定     |                        |
| →時刻設定     | デジサインサーバとの通信に成功しました。 🗸 |
|           | テスト番組を同期しています。         |
| ・ネットワーク設定 |                        |
| ★無線LAN設定  | テスト番組の同期に成功しました。       |
|           | テスト番組を再生しています。         |
| ・クライアント認証 | テスト番組の再生に成功しました。 🗸     |
| - 同期設定    |                        |
|           |                        |
| '設正診断     |                        |

Copyright(C) 2022 Cyberstation, Inc. All Rights Reserved.

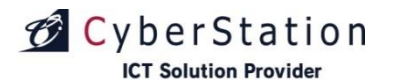

# 設定編 リフレッシュ設定

# SaaS/PKG、スタンドアロン共通

デジサイ

## ■リフレッシュ設定とは

STB4は、1日1回必ず電源を落とす必要があります。 リフレッシュ設定で指定した時間に、シャットダウン または再起動します。

(初期設定は「AM6:00に再起動」となっています) STB4のご利用上、最も影響のない時間を指定して ください。

#### ■設定方法

- ①リフレッシュモード 再起動またはシャットダウンを選択します。
- ②リフレッシュ時間 再起動またはシャットダウンする時間を指定します。
   時間は10分単位で指定できます。
- ③現在設定現在設定されているリフレッシュモ<br/>ードとリフレッシュ時間が表示され<br/>ています。

設定を変更する場合は、変更入力後、④「保存」ボタンを押します。

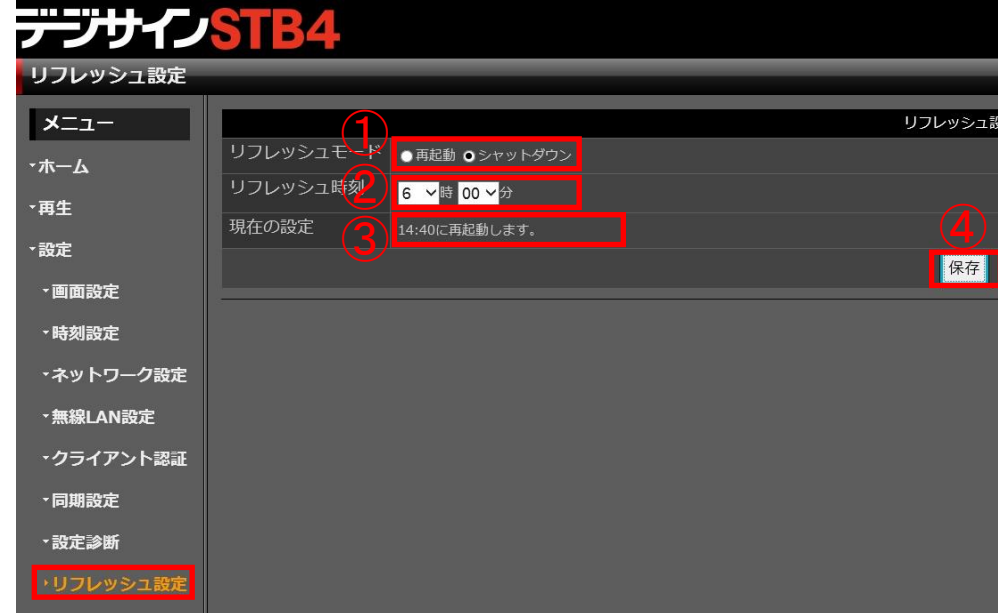

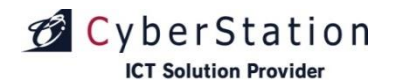

# 設定編 サービス設定

SaaS/PKG、スタンドアロン共通

#### ■サービス設定とは テンサインSTB4 リモート接続、ディスク保護、Windows Defender サービス設定 それぞれの有効・無効の設定を行ないます。 -<u>ב</u>\_× サービス設定 (1)リモート接続(VNC) <mark>●</mark>有効 ●無効 設定を適用 •ホーム ■ 設定方法 ディスク保護 ●有効 ●無効 ・再生 設定を適用し再起動 ①リモート接続 - 設定 有効にする場合 「有効」を選択して「設定を適用」 Windows Defender ● 有効 ● 無効 設定を適用し再起動 ボタンを押してください。 • 画面設定 全ての設定を適用し再起動 無効にする場合 「無効」を選択して「設定を適用」 •時刻設定 ボタンを押してください。 ネットワーク設定 ★無線LAN設定 ②ディスク保護 ・クライアント認証 有効にする場合 「有効」を選択して「設定を適用して - 同期設定 再記動 ボタンを押してください。 \*設定診断 「無効」を選択して「設定を適用して 無効にする場合 ・リフレッシュ設定 | 再起動 | ボタンを押してください。

#### **③Windows Defender**

- 有効にする場合 「有効」を選択して「設定を適用して 再起動」ボタンを押してください。
- 無効にする場合 「無効」を選択して「設定を適用して 再起動」ボタンを押してください。

全ての設定を変更するには、それぞれ選択し、④「全ての設定を適用し再起動」ボタンを押してください。

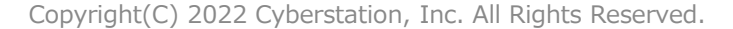

42

# デジサイン

# ■「同期設定」とは

デジサインサーバ利用有無の設定を行います。

※端末ID、インターフェースURLは機器認証(ク ライアント認証 37ページ参照)時に自動で登録 されます。お客様操作では変更できません。

設定編 同期設定(SaaS/PKG)(1)

#### ■設定方法

「同期設定」を選択すると、STB4の同 期設定画面が表示されます。

【デジサインサーバを利用しない場合】 ①「同期しない」を選択 【デジサインサーバを利用する場合】 ②「同期する」を選択

・「同期しない」を選択している場合 スケジュール情報、素材の更新が行われません。 一時的に同期を止めたい場合、「同期しない」 を選択してください。

・「同期する」を選択している場合 同期時間で設定している時間にデジサインサー バと同期し、スケジュール情報、素材の更新を 行います。

同期設定を更新する場合は、ラジオボタンを選択後、③「保存」ボタンを押してください。

| デジサイン     | STB4                                    |                 |     |                                       |
|-----------|-----------------------------------------|-----------------|-----|---------------------------------------|
| 司期設定      |                                         |                 |     |                                       |
| רב־א      |                                         |                 | (2) | 同期設定                                  |
| ホーム       | 同期設定                                    | ●同期しない<br>●同期する |     |                                       |
| 再生        | 「「「「「「」」」「「」」「「」」「「」」「」」「「」」「」」「」」「」」「」 | 150.            |     |                                       |
| 設定        | URL                                     |                 |     | 3_                                    |
| ・画面設定     |                                         |                 |     | · · · · · · · · · · · · · · · · · · · |
| - 時刻設定    | 同期時間(分)                                 |                 |     | 同期間隔指定                                |
| ・ネットワーク設定 |                                         | 10 ~            |     |                                       |
| ▼毎線IΔN設定  |                                         |                 |     | 保存                                    |
|           |                                         |                 |     | 同期指示                                  |
| ・クライアント認証 |                                         |                 |     | 同期指示                                  |
| ▶同期設定     |                                         |                 |     |                                       |
|           |                                         |                 |     |                                       |

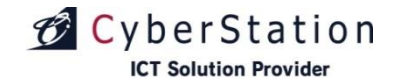

SaaS/PKG限定

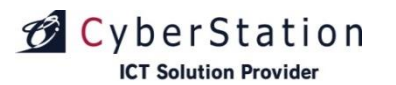

# 設定編 同期設定(SaaS/PKG)(2)

デジサイン

SaaS/PKG限定

# ■「同期間隔設定」とは

設定した間隔でデジサインサーバと同期を行います。 間隔は1分~10分まで設定できます。 初期設定は10分です。

#### ■設定方法

- 1 同期時間を選択します。
- ② 「保存」ボタンを押します。

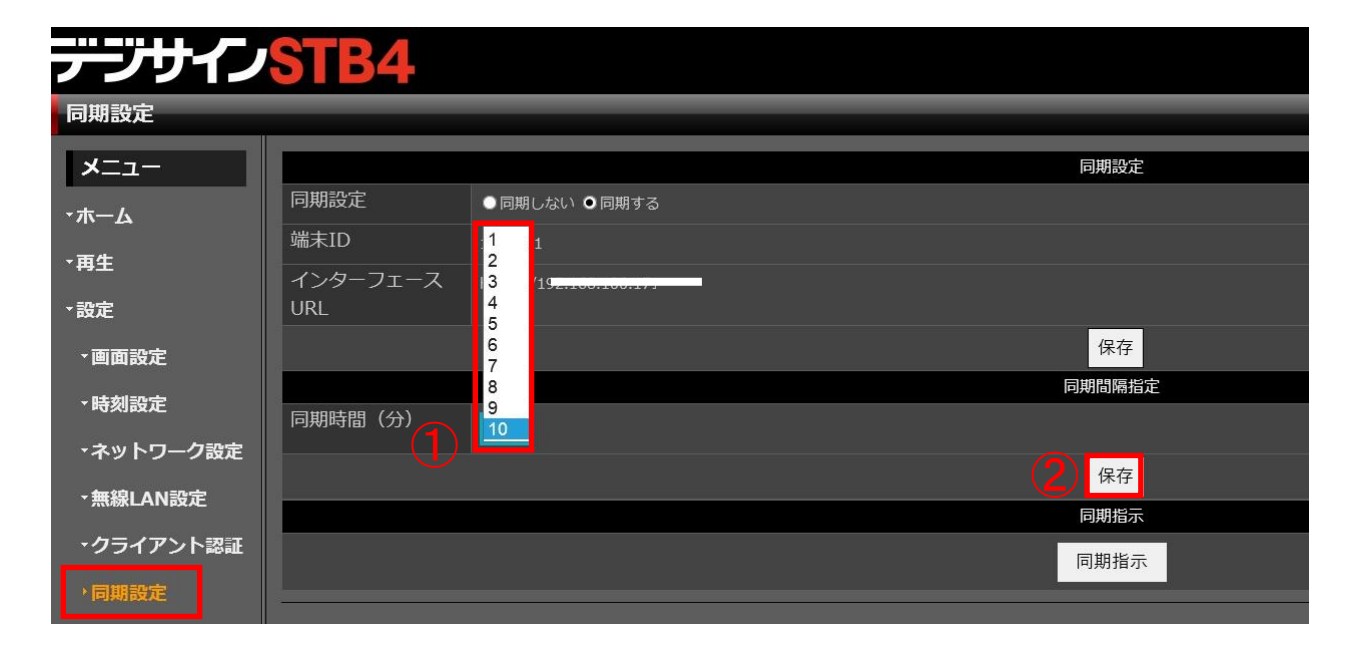

■「同期指示」とは

デジサインサーバと同期を行い、更新された スケジュールデータ、テンプレートデータ、 テロップデータ、静止画・動画素材のダウン ロードを行います。

デジサインサーバで更新したデータを素早く ダウンロードしたい場合にご利用ください。

# ■実行方法

「同期指示」ボタンを押します。ボタンを押 すとデジサインサーバと同期を開始します。 デジサインサーバに更新されたスケジュール データ、テンプレートデータ、テロップデー タ、静止画・動画素材があった場合、更新さ れたデータのみダウンロードを行います。

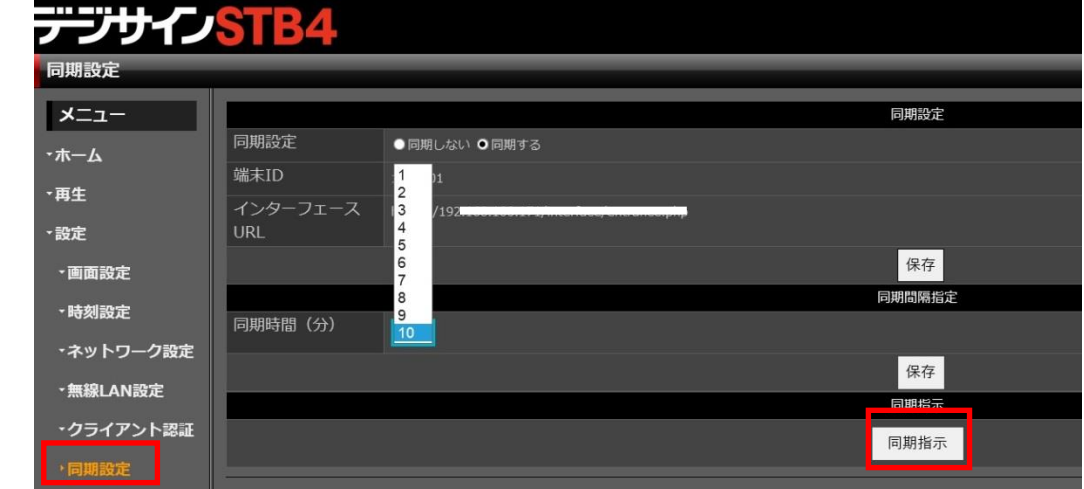

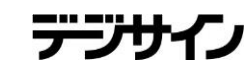

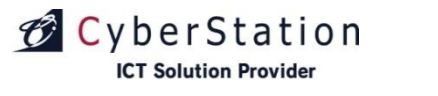

# 設定編同期設定(SaaS/PKG)(3)

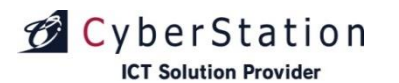

# 設定編 同期設定(スタンドアロン) (1)

スタンドアロン限定

# ■「同期設定」とは

番組データの更新方法の設定を行います。

■「共有フォルダ番組更新設定」とは 共有フォルダを使用した番組データ更新の設 定を行います。

## ■同期設定

共有フォルダ番組更新を利用するかしないか の設定を行います。 【共有フォルダ番組更新を利用する場合】 ①「有効」を選択 【共有フォルダ番組更新を利用しない場合】

②「無効」を選択

# ■パスワード

共有フォルダへアクセスするネットワークパ スワードを設定します。 設定するパスワードを、③「パスワード」と ④「パスワード確認」に入力してください。

設定入力後、⑤設定」ボタンを押します。 (自動で再起動し、設定が反映されます。)

| デジサイン        | STB4       |                        |              |
|--------------|------------|------------------------|--------------|
| 同期設定         |            |                        |              |
| -בבא         |            | ) (2)                  | 共有フォルダ番組更新設定 |
| <b>・</b> ホーム | 同期設定       | ●有効 ●無効                |              |
| <b>=</b> 4   | 共有フォルダ名    |                        |              |
| *冉生          | パスワード      |                        |              |
| ・設定          | パスワード確認    |                        |              |
| ・システム設定      | マクトマ パフ    |                        |              |
| ▼画面設定        | J DULANA   | ¥¥192.168.100.201¥sync | (5)          |
|              |            |                        | 設定           |
| 「時刻設定        | _          |                        |              |
| ・ネットワーク設定    | 同期設定       |                        | USBメモリ番組史和設定 |
| ▼無線LAN設定     |            |                        |              |
|              |            |                        | 設定           |
| '同期設定        | 3. <u></u> |                        |              |

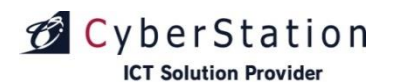

# 設定編 同期設定(スタンドアロン) (2)

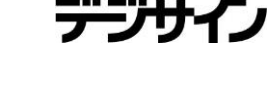

共有フォルダ番組更新設定

設定

USBメモリ番組更新設定

設定

# スタンドアロン限定

■「USBメモリ番組更新設定」とは デジサイン<mark>STB</mark>4 USBメモリを使用した番組データ更新の設定 同期設定 を行います。 メニュー 同期設定 ● 有効 ● 無効 ■同期設定 ・ホーム 共有フォルダ名 USBメモリ番組更新を利用するかしないかの ・再生 設定を行います。 ・設定 パスワード確認 【USBメモリ番組更新を利用する場合】 ・システム設定 アクセスパス ①「有効」を選択 •画面設定 【USBメモリ番組更新を利用しない場合】 •時刻設定 (2)②「無効」を選択 ・ネットワーク設定 同期設定 ● 有効 ● 無効 ・無線LAN設定 設定入力後、③「設定」ボタンを押します。

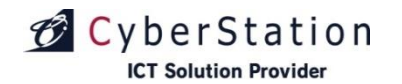

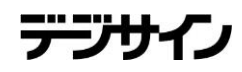

# SaaS/PKG、スタンドアロン共通

#### ■音量設定とは

スケジュール再生、アーカイブ再生で動画を再生 するときの音量の設定を行ないます。

#### ■設定方法

①音量を選択します。(初期設定は100%です)
 ②「設定」ボタンを押します。

| デジサイン        | STB4                |
|--------------|---------------------|
| 音量設定         |                     |
| -ב־א         | 自己。<br>音量設定         |
| · <b>ホーム</b> | ※動画再生時のみ有効の設定となります。 |
| →再生          |                     |
| →設定          |                     |
| ▼画面設定        |                     |
| ▼時刻設定        |                     |
| ・ネットワーク設定    |                     |
| ▼無線LAN設定     |                     |
| ・クライアント認証    |                     |
| *同期設定        |                     |
|              |                     |
|              |                     |
| ・サービス設定      |                     |
| <b>・音量設定</b> |                     |

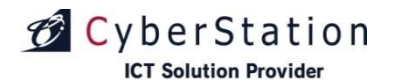

# 設定編 ドライブ設定

# ■ドライブ設定とは

コンテンツデータを保存するドライブの設定を行います。 デフォルトはEドライブ(本体の内蔵ドライブ)とな

テノオルトはEトライノ(本体の内蔵トライノ)となっています。

# ■設定方法

- ①事前に本体に外部記憶媒体(USBメモリ、MicroSDカード等)を接続 してください。外部記憶媒体の推奨形式については、次ページ を参照してください。
- ※1、スタンドアロンモードをご利用で、 USBメモリ番組更新機能 を有効に設定されている場合、外部記憶媒体を接続する前に、 「USBメモリ番組更新機能を一時的に無効にする」を押してくだ さい。有効のままだと、外部記憶媒体が認識されません。
- ※2、USBメモリ番組更新機能を無効にした後、図1のボタンが表示されます。ドライブ設定を行わない場合は必ずこのボタンを押して有効に戻してください。
- ②「保存先ドライブ」:コンテンツデータを保存する ドライブを選択します。
- ③「データ移行」:データの移動内容を選択します。 ・現在のドライブに保存されているデータを移動する。

…現在のドライブに保存されているコンテンツデータを、選択した保存先ドライブへ移動します。 設定後は、移動したコンテンツデータでスケジュール再生が行われます。

- ・現在のドライブに保存されているデータを移動せず削除する。
  - …現在のドライブに保存されているコンテンツデータを、選択した保存先ドライブへ移動しません。また現在のドライブに 保存されているコンテンツデータは全て削除されます。
  - 設定後は、コンテンツファイルを再同期する必要があります。
- ④「設定を適用し再起動」ボタンを押します。その後2回再起動されます。

# SaaS/PKG、スタンドアロン共通

テーノサイ

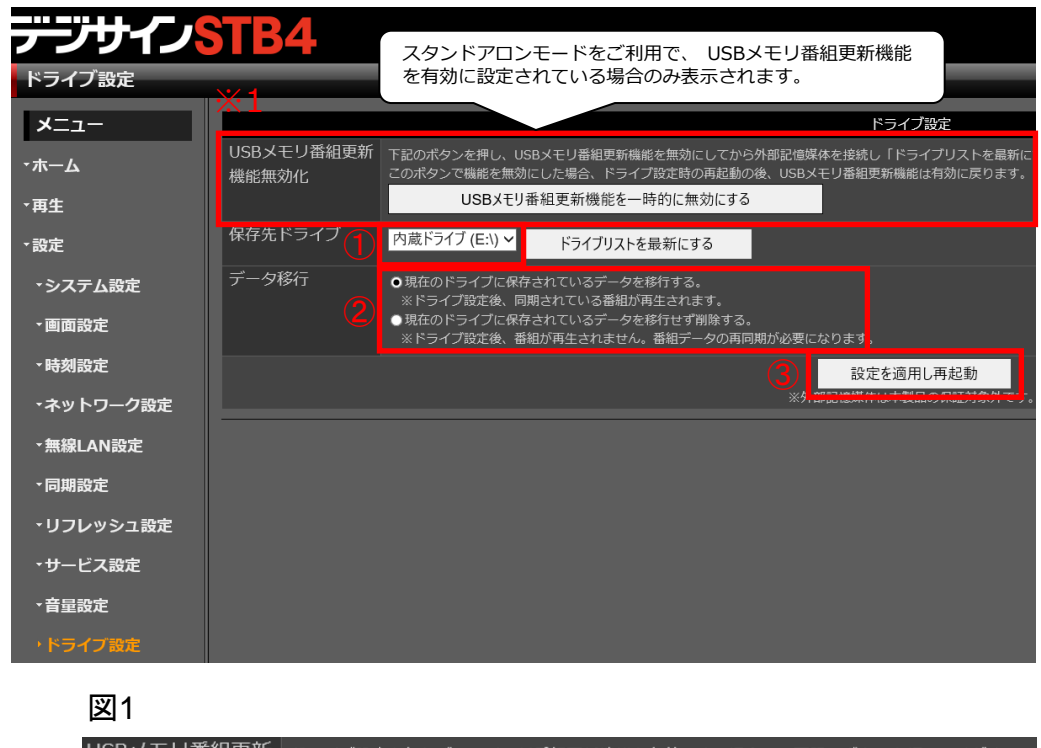

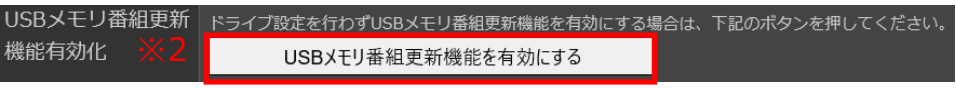

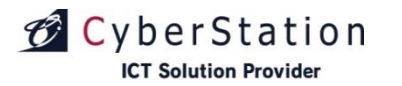

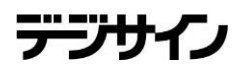

| USBメモリ(USB2.0以上)                                                 |        |  |
|------------------------------------------------------------------|--------|--|
| ファイルシステム                                                         | NTFS   |  |
| 容量                                                               | 32GB以上 |  |
| MicroSDカード(Class10)                                              |        |  |
| ファイルシステム                                                         | NTFS   |  |
| 容量                                                               | 32GB以上 |  |
| ファイルシステムが上記以外の場合、あらかじめWindowsのPCから、NTFS形式にフォーマットし<br>てからご使用ください。 |        |  |

※外部記憶媒体及び保存されているコンテンツデータは、本製品の保障対象外です。

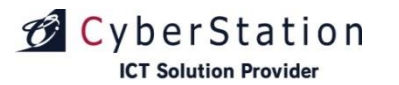

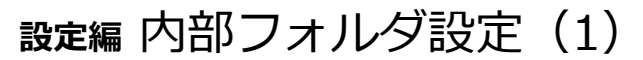

デジサイン

# SaaS/PKG、スタンドアロン共通

#### ■内部フォルダ設定とは

内部フォルダへのアクセス設定や、同期フォルダ機 能の有効/無効設定を行います。

#### ■内部フォルダ設定

①機能の有効無効 内部フォルダ設定の有効/無効を設定します。

無効に設定した場合、内部フォルダの共有は外れます。 有効に設定した場合、アクセス権の設定をもとに内部 フォルダが共有されます。

②アクセスパス

内部フォルダへアクセスするパスが表示されます。

#### ③同期間隔

内部フォルダ内に保存されたコンテンツファイル の更新間隔を設定します。

設定できる間隔は30秒、25秒、20秒、15秒、10 秒、5秒です。

| デジサイン        | STB4                                                   |
|--------------|--------------------------------------------------------|
| 内部フォルダ作成     |                                                        |
| בבא_         |                                                        |
| <b>・</b> ホーム | 機能の有効無効 ・無効 ・ 有効 ・ 、 、 、 、 、 、 、 、 、 、 、 、 、 、 、 、 、 、 |
| ▼再生          |                                                        |
| →設定          |                                                        |
| ▼システム設定      | アクセス権の設定                                               |
| ▼画面設定        | ✓ syncユーザでアクセスする。                                      |
| →時刻設定        | ユーザ名                                                   |
| ・ネットワーク設定    | パスワード                                                  |
| ▼無線LAN設定     | パスワード確認                                                |
| ▼同期設定        | 作成                                                     |
| ・シャットダウン設定   |                                                        |
| ・サービス設定      |                                                        |
| →音量設定        |                                                        |
| ▼HDMI-CEC設定  |                                                        |
| ・内部フォルダ設定    |                                                        |

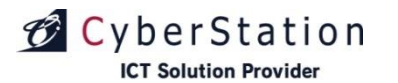

# 設定編内部フォルダ設定(2)

# SaaS/PKG、スタンドアロン共通

#### ■内部フォルダ設定とは

内部フォルダへのアクセス設定や、同期フォルダ機能の有効/ 無効設定を行います。

#### ■アクセス権の設定

①syncユーザでアクセスする。

共有フォルダ番組更新機能でアクセスするsyncユーザで内 部フォルダにアクセスするかを設定します。

この項目にチェックした場合、ユーザ名とパスワードを入 力する必要はございません。

#### ①ユーザ名

内部フォルダへアクセスするユーザ名を入力します。

②パスワード

内部フォルダへアクセスするパスワードを設定します。

③パスワード確認

②と同じパスワードを入力してください。

#### ④作成

「作成」ボタンを押すと、内部フォルダ作成準備が完 了し、図1の画面に遷移します。

「今すぐ再起動」を押すと、再起動されます。 「後で再起動」を押すと、内部フォルダ設定画面に戻り ます

再起動後、設定した内容が反映されます。

| アンリーン                                   |                                             |  |
|-----------------------------------------|---------------------------------------------|--|
| 内部フォルタ作成                                |                                             |  |
| בבא-                                    | 内部フォルダ設定                                    |  |
| <b>・</b> ホーム                            | 機能の有効無効●無効●有効                               |  |
| - 市牛                                    | 内部フォルダ名 share                               |  |
| 「一一一一一一一一一一一一一一一一一一一一一一一一一一一一一一一一一一一一一一 | アクセスパス = _= = = = = = ===================== |  |
| ▼設定                                     | 同期間隔 30 ~                                   |  |
| ・システム設定                                 | アクセス権の設定                                    |  |
| •画面設定 1                                 | ) <b>▽</b> syncユーザでアクセスする。                  |  |
| →時刻設定                                   | ユーザ名 2                                      |  |
| →ネットワーク設定                               | パスワード 3                                     |  |
| ⁺無線LAN設定                                | パスワード確認 (4)                                 |  |
| ◆同期設定                                   | 作成                                          |  |
| ・シャットダウン設定                              |                                             |  |
| ・サービス設定                                 |                                             |  |

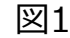

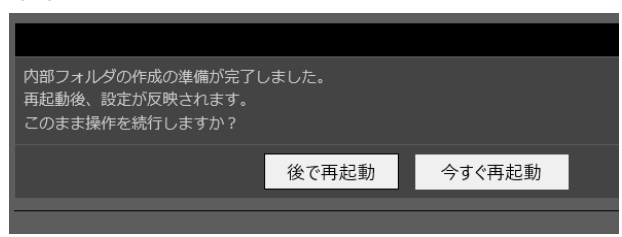

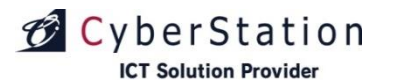

# 設定編 スケジュール再生継続設定

#### ■スケジュール再生継続設定とは

本日のスケジュールが無い場合、スケジュール再生を継続するか設定を行います。

①本日のスケジュールが無い場合、最新の同一曜日のスケジ ュールを再生する。

この項目にチェックをし、②保存ボタンをクリックすると 本日のスケジュールが無い場合でも、最後に同期したスケジ ュールデータをもとに、本日の同一曜日のスケジュールで再 生を継続します。

この項目にチェックをせず、本日のスケジュールが無い場合 図1の画面が表示されます。

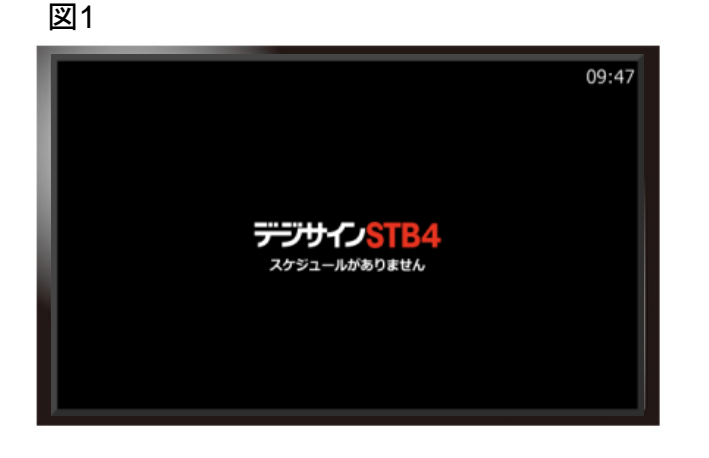

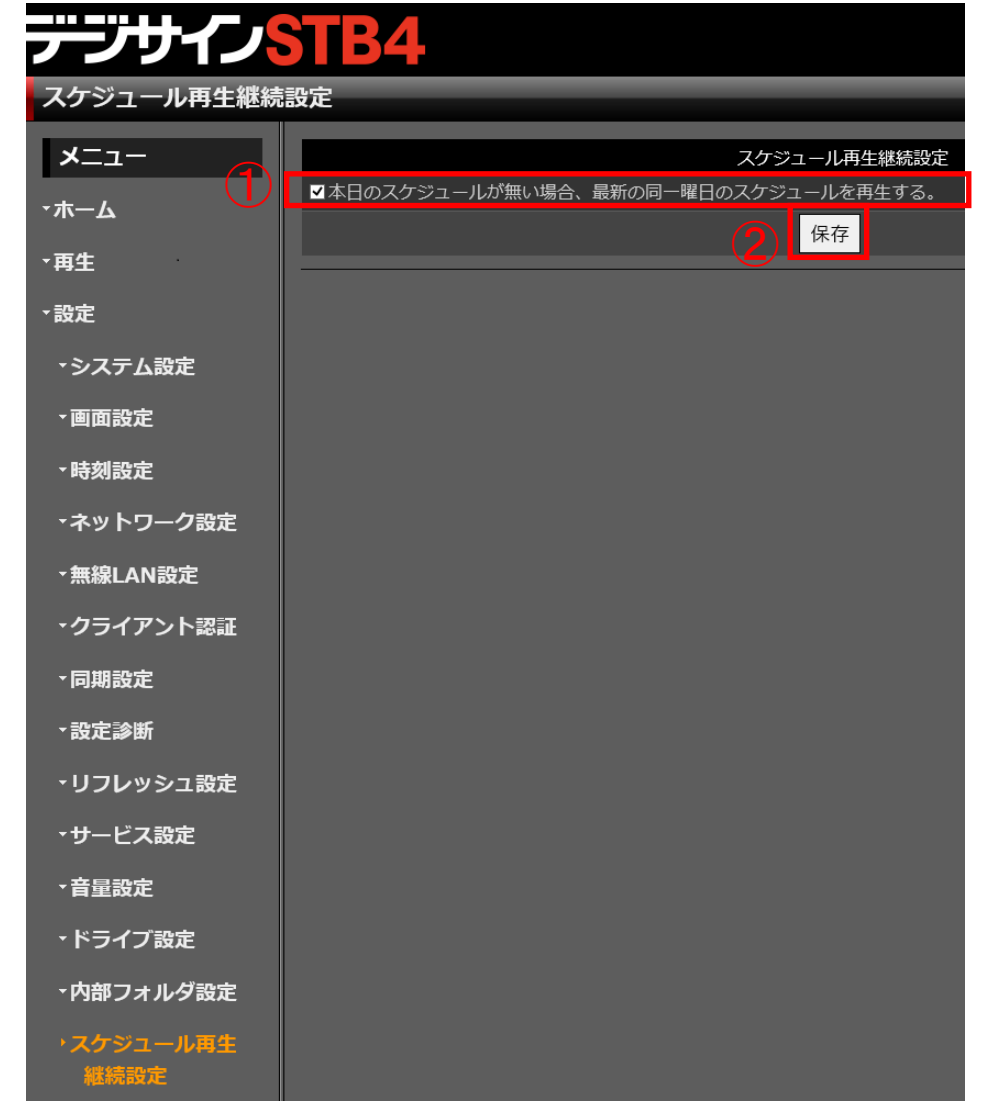

# SaaS/PKG限定

デジサイ

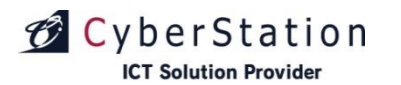

# 設定編再生モード設定

# デジサイン

# SaaS/PKG限定

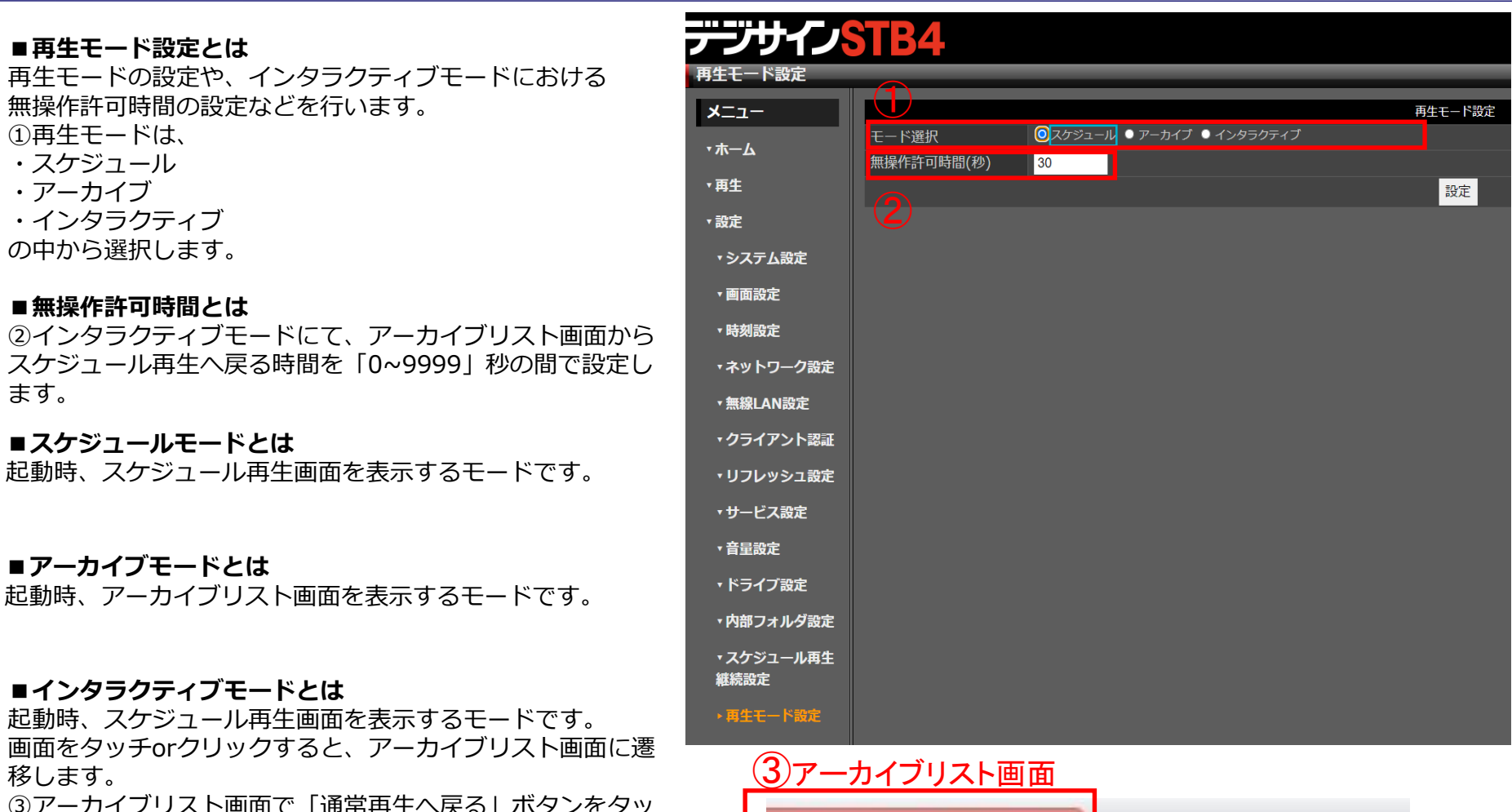

③アーカイブリスト画面で「通常再生へ戻る」ボタンをタッ チorクリックすると、スケジュール再生画面に戻ることがで きます。

Copyright(C) 2022 Cyberstation, Inc. All Rights Reserved.

◆スケジュール再生に戻る

![](_page_54_Picture_0.jpeg)

![](_page_54_Picture_1.jpeg)

![](_page_54_Picture_2.jpeg)

Copyright(C) 2022 Cyberstation, Inc. All Rights Reserved.

![](_page_55_Picture_0.jpeg)

![](_page_55_Picture_1.jpeg)

SaaS/PKG、スタンドアロン共通

テーノサイ

■「フォーマット」とは コンテンツデータ(スケジュールデータ、テン プレートデータ、テロップデータ、静止画・動 画素材)をSTB4から削除します。 「スケジュール登録した番組が再生されない」、 「番組が正常に再生されない」場合等にご利用 ください。

#### ■操作方法

「フォーマット」を選択すると、フォーマット 確認画面が表示されます。

【フォーマットを行う場合】

「OK」を押すと、コンテンツデータの削除 が行われます。

【フォーマットを行わない場合】 「キャンセル」を押すと、メニュー画面に戻 ります。

![](_page_55_Picture_9.jpeg)

![](_page_56_Picture_0.jpeg)

![](_page_56_Picture_1.jpeg)

デジサイン

SaaS/PKG、スタンドアロン共通

## ■「ログ表示」とは

STB4のアクセスログ・プロセスログを確認できます。

#### ■操作方法

「ログ表示」を選択すると、最新のログ10件が表示されます。(1ページに表示されるログは10件となります。)

表示されているログより過去のものを見る場合、 「次へ」リンクを押すと11~20件目のログが表示 されます。

最終のページが表示されると「次へ」リンクの表示が消えます。

最新のログを見たい場合は「前へ」リンクを押し てご覧ください。先頭のページが表示されると 「前へ」リンクの表示が消えます。

ログはログファイル50KB [目安:約60ページ]分を保存いたします。古いログから順番に削除されます。

ログ内容に関しては、次ページのログ一覧をご覧 ください。

| デジサイン        | STB  | 4        |                       |
|--------------|------|----------|-----------------------|
| ログ表示         |      |          |                       |
| -ב=א         |      |          |                       |
| <b>・</b> ホーム |      |          |                       |
| ▼再生          | 日付   | 時間       | メッセージ                 |
| ▼設定          | 7月1日 | 11:10:42 | CBダウンロード処理の開始に失敗しました。 |
|              | 7月1日 | 11:10:33 | ダウンロード処理:終了しました。      |
| ⁺操作          | 7月1日 | 11:10:31 | ダウンロード処理:開始しました。      |
| ・フォーマット      | 7月1日 | 11:00:42 | CBダウンロード処理の開始に失敗しました。 |
| ▶ログ表示        | 7月1日 | 11:00:33 | ダウンロード処理:終了しました。      |
| ・ファームアップ     | 7月1日 | 11:00:31 | ダウンロード処理:開始しました。      |
| ・シャットダウン     | 7月1日 | 10:50:42 | CBダウンロード処理の開始に失敗しました。 |
| -704         | 7月1日 | 10:50:33 | ダウンロード処理:終了しました。      |
| ~~CのIB       | 7月1日 | 10:50:31 | ダウンロード処理:開始しました。      |
|              | 7月1日 | 10:40:52 | CBダウンロード処理の開始に失敗しました。 |

![](_page_56_Picture_13.jpeg)

![](_page_57_Picture_0.jpeg)

# 操作編 ログ表示 (2)

■ログー覧 1/3

| メッセージ         | メッセージ内容                                                                                                    |
|---------------|----------------------------------------------------------------------------------------------------|
| システム:起動       | STB4を起動しました。                                                                                                    |
| ネットワーク設定:取得失敗 | 他の処理を実行中です。しばらく経ってから再度設定してください。                                                                                                  |
| ネットワーク設定:開始   | ネットワーク情報の設定を開始しました。                                                                                                    |
| ネットワーク設定:変更完了 | ネットワーク情報の設定が完了しました。                                                                                                    |
| ネットワーク設定:変更失敗 | ネットワーク情報の設定に失敗しました。<br><u>本ログが表示された場合は、サポートセンターへお問い合わせください。</u>                                                                  |
| クライアント認証:開始   | デジサインサーバにSTB4クライアントの登録を開始しました。                                                                                                   |
| クライアント認証:変更完了 | デジサインサーバに登録されているSTB4クライアントの変更が完了しました。                                                                                            |
| クライアント認証:変更失敗 | デジサインサーバへのクライアント認証に失敗しました。<br>クライアント認証(37~39ページ参照)での、認証ID・認証パスワードが異なる<br>または、旧製造番号が異なる可能性があります。もう一度内容をお確かめの上、<br>「手続き」をお願いいたします。 |
| サーバー設定:変更     | サーバー設定の変更が完了しました。                                                                                                    |
| 本体フォーマット:開始   | フォーマット(コンテンツの消去)を開始しました。                                                                                                    |
| 本体フォーマット:終了   | フォーマットが終了しました。                                                                                                    |
| 本体フォーマット:異常終了 | フォーマットが正常に終了できませんでした。<br><u>本ログが表示された場合は、サポートセンターへお問い合わせください。</u>                                                                |
| 画面設定:開始       | 画面設定を開始しました。                                                                                                    |

![](_page_58_Picture_0.jpeg)

# 操作編 ログ表示 (3)

■ログー覧 2/3

| メッセージ               | メッセージ内容                                                                                                    |
|---------------------|----------------------------------------------------------------------------------------------------|
| 画面設定:変更完了           | 画面設定が完了しました。                                                                                                    |
| 画面設定:変更失敗           | ┃ 画面設定に失敗しました。<br>┃ <u>本ログが表示された場合は、サポートセンターへお問い合わせください。</u>                                                                                                    |
| ダウンロード処理:開始しました。    | 【同期が開始されたときに表示されます】デジサインサーバよりコンテンツ情報(<br>スケジュール、静止画・動画素材や番組など)のダウンロードを開始しました。                                                                                                    |
| ダウンロード処理:終了しました。    | 【同期が終了したときに表示されます】デジサインサーバよりコンテンツ情報(ス<br>ケジュール、静止画・動画素材や番組など)のダウンロードが終了しました。                                                                                                    |
| ダウンロード処理の開始に失敗しました。 | デジサインサーバの準備が完了していない状態、同期が完了している状態、同期処<br>理が開始できない状態です<br>同期処理が開始できない状態:同期設定(43ページ参照)で「同期しない」に設定<br>されているか、ネットワーク設定(32~35ページ参照)、ネットワーク環境に問題<br>がある可能性があります。上記を一度ご確認の上再度同期を行ってください。 |
| CBダウンロード処理:開始しました。  | コンテンツバンクのダウンロードを開始しました。                                                                                                    |
| CBダウンロード処理:終了しました。  | コンテンツバンクのダウンロードが終了しました。                                                                                                    |

![](_page_59_Picture_0.jpeg)

# 操作編 ログ表示 (4)

■ログー覧 3/3

| メッセージ                   | メッセージ内容                                                                                                    |
|-------------------------|----------------------------------------------------------------------------------------------------|
| CBダウンロード処理の開始に失敗しました。   | コンテンツバンクのダウンロードが必要ない状態(同期が完了している)、または同<br>期処理が開始できない状態です。<br>同期処理が開始できない状態の場合、同期設定(43ページ参照)で「同期しない」<br>に設定されているか、ネットワーク設定(32~35ページ参照)、ネットワーク環境<br>に問題がある可能性があります。上記を一度ご確認の上、再度同期を行ってくださ<br>い。 |
| ファームバージョンチェック:STB4:最新あり | デジサインサーバに最新ファームウェアが存在しています。ファームウェアアップ<br>デート(70ページ参照)を参考に作業を行ってください。                                                                                                    |
| apache起動確認:開始           | Webサービスを開始しました。                                                                                                    |
| apache起動確認:終了           | Webサービスを終了しました。                                                                                                    |
| ファームアップデート : 開始         | STB4のファームウェアのアップデートを開始しました。                                                                                                    |
| ファームアップデート : 実行         | STB4のファームウェアのアップデートを実行しました。                                                                                                    |
| ファームアップデート : 失敗         | STB4のファームウェアのアップデートに失敗しました。                                                                                                    |
| 無線LANプロファイル設定:開始        | 無線LANプロファイルの設定を開始しました。                                                                                                    |
| 無線LANプロファイル設定:終了        | 無線LANプロファイルの設定を終了しました。                                                                                                    |

![](_page_60_Picture_0.jpeg)

![](_page_60_Picture_1.jpeg)

■「ファームアップ」とは USBメモリからファームウェアをアップデート することができます。

#### ■ファームアップ方法

※本操作にはUSBマウスとファームアップデー タが保存されているUSBメモリが必要です。 ファームアップデータが保存されているUSBメ モリを挿入した状態で「ファームアップ」を選

択すると、ファームアップ画面が表示されます。

アップデートするファームウェアをファイル参 照から選択し、①「確認」ボタンを押してくだ さい。

※更新するファームウェアファイルのバージョンが、現バージョンよりも新しくなければ、バージョンアップすることができません。

バージョンを確認し、異なるバージョンのファ ームウェアをアップする場合は②「修正」ボタ ン、更新する場合は③「更新」ボタンを押しま す。

アップデートが実行され、自動的に数回再起動 します。数回の再起動後、「スケジュール再 生」が開始されます。

※ファームアップ実行中は、キーボード・マウス操作を行わないでください。

![](_page_60_Picture_11.jpeg)

Copyright(C) 2022 Cyberstation, Inc. All Rights Reserved.

60

ICT Solution Provider

CyberStation

# 操作編 ファームアップ (スタンドアロンモード)

![](_page_61_Picture_2.jpeg)

※本操作にはファームアップデータが保存されているUSBメモリが必要です。 スタンドアロンモードの場合、USBメモリのroot直下に存在するファームアップファイルを以下のタイミングでSTB4本体に自動コピーを行います。

- ・起動時
- ・USBメモリ接続時

コピー後「ファームアップ」を押すと、ファーム アップ画面が表示されます。

※更新するファームウェアファイルのバージョン が、現バージョンよりも新しくなければ、バージ ョンアップすることができません。

バージョンを確認し、更新する場合は「更新」ボ タン①を押します。 アップデートが実行され、自動的に数回再起動し ます。数回の再起動後、自動的に「スケジュール 再生」が開始されます。

![](_page_61_Picture_9.jpeg)

![](_page_61_Picture_10.jpeg)

デーブサイ

![](_page_62_Picture_0.jpeg)

![](_page_62_Picture_1.jpeg)

SaaS/PKG、スタンドアロン共通

デジナ

# ■「シャットダウン」とは

デジサインSTB4の再起動またはシャットダウンを行います。

### ■キャンセル

 「キャンセル」ボタンを押すと、メニュー 画面に戻ります。

#### ■シャットダウン

ジャットダウン」ボタンを押すと、シャットダウンします。

再度電源を入れる場合は本体の電源ボタンを 押してください。

#### ■再起動

③「再起動」ボタンを押すと、再起動します。

![](_page_62_Picture_12.jpeg)

![](_page_63_Picture_0.jpeg)

# 操作編 WIndowsUpdate

# SaaS/PKG、スタンドアロン共通

# ■「WindowsUpdate」とは

WindowsUpdateの手順説明、操作をします。

## ■セキュリティロックOFF

 セキュリティロックOFF」を押すことで、端 末のセキュリティ設定がOFF状態になり、
 WindowsUpdateをするための準備がされます。
 このボタンを押した後再起動されます。

# ■ WindowsUpdate画面を開く

②WindowsUpdateの画面が開きますので、その 画面からアップデートを行ってください。 このボタンはセキュリティロックがOFFの時のみ 押せます。

# ■セキュリティロックON

③「セキュリティロックON」を押すことで、端 末のセキュリティ設定がON状態になります。 WindowsUpdate後は必ずこの設定にしてください。

#### ※注意

WindowsUpdateをした場合、本端末が正常に稼働しなくなる場合があります。

| <del></del> ᡔ᠊᠋ᡔᡃ᠋ᡃᢣᡗᢣ᠌ | Stick                                          |
|-------------------------|------------------------------------------------|
| WindowsUpdate           | 現在の配信                                          |
| -בבא                    | WinodwsUpdate                                  |
| <b>・</b> ホーム            |                                                |
| ▼再生                     | 現在の各種設定を確認しながら<br>下記手順通りにWindowsUpdateを実施してくださ |
| ▼設定                     |                                                |
| ▼操作                     | 現在の設定                                          |
| ・フォーマット                 | セキュリティロック ON                                   |
| ・ログ表示                   | 1、セキュリティロックOFFにします。※再起動されます                    |
| ・ファームアップ                | セキュリティロックOFF                                   |
| ・シャットダウン                | 2、WindowsUpdate画面を開き、WindowsUpdateを実行してください    |
| • WindowsUpdate         | ② WindowsUpdate画面を開く                           |
|                         | 3、セキュリティロックONにします。※再起動されます                     |
|                         | 3 セキュリティロックON                                  |

![](_page_64_Picture_0.jpeg)

![](_page_64_Picture_1.jpeg)

# その他

![](_page_65_Picture_0.jpeg)

# その他使用許諾

# SaaS/PKG、スタンドアロン共通

# ■「使用許諾」とは

本製品のソフトウェアのライセンス契約について記載されています。 ご一読の上、本製品をご使用ください。

| テンサイン         | VSTB4                                                                                                    |
|---------------|----------------------------------------------------------------------------------------------------|
| 使用許諾          | 最終同期時刻 2017年07月01日11時10分 現在の配信ステータス 待機中                                                                                                    |
| -ב־א          | 本製品のソフトウェアについて                                                                                                    |
| ·т-а          | 【WINDOWS 10 IOT ENTERPRISE】<br>マイクロソフト ソフトウェア ライセンス条項                                                                                                    |
| →再生           | お客様の居住地(またはお客様の会社の主たる薬務地)が米国内である場合、第 9 条に記載されている拘束力のある仲裁と集団訴訟の権利放棄について内容を注意深くお読みください。第 9 条は、紛争を解決する方法に影響を及ぼします。<br>マイクロソフトをお選びいただきありがとうございます。                                                                                                    |
| →設定           | お客様が本 Windows ソフトウェアを取得された方法に応じて、本文は、(i) お客様のデバイスと共に本ソフトウェアを通行するデバイス製造業者またはソフトウェア インストール業者とお客様の間で、または (ii) お客様が本ソフトウェアを小<br>売業者から取得された場合は、お客様と Microsoft Corporation (またはお客様の所在のなくくは会社の場合は主たる業務地に応じたその関連会社。以下、「マイクロリフト」といいます)の間で、または (iii) お客様が本ソフトウェアを小<br>コームコームームームームームームームームームームームームームームームームームー                                                                                                    |
| ・操作           | ワントは、マイクロジントまたはそのいずれのの簡単変化が生産したデバイスのデバイス酸塩酸着であり、お茶様が本ソプドッエアをマイクロジプトから通貨取得された場合は小気増着となります。<br>本ライセンス条項には、本 Windows ソフトウェアを使用するお客様の権利および条件を規定しています。すべての条項が重要であり、一体となってお客様に適用される本ライセンス条項を形成するため、本ソフトウェアに付属する、印刷され<br>キュノイン・スタ類やよど別、小せいなり取ら会れましくか、スタ風や金々な練問して、どうい、「ここのサール」、小さい、小さいたり付けることで、「いっかなの取り取ります」                                                                                                    |
| ・その他<br>・使用許諾 | にフイセンス条項およびリング先の条項を習び本ライセンス条項主义を確認してください。お各様は、フランサージインドリに(RKA.nKg)リングを加くりいたの余項を確認できます。<br>お客様は、本ライセンス条項に同意するか、または本ソフトウェアを使用することにより、これらすべての条項に同意し、ライセンス認証中およびお客様が本ソフトウェアを使用する際に第3条に記載されているプライバシーに関する声明に<br>従って特定の情報が送信されることに同意するものとします。お客様がこれらの条項に同意せず、またこれらの条項を遵守しない場合、本ソフトウェアまたはその機能を使用するとさいできません。この場合、デバイス製造業者もしくはインス<br>トール業者に、または本ソフトウェアを直接購入された場合はご利用の小売業者に、問い合わせて、返品方針を確認してください。この方針に基づいて本ソフトウェアまたはデバイスを返品し、お支払いいただいた金額の払い戻しを受けうれる<br>場合があります。お客様は、この方針に従わなければなりません。この方針により、お客様は、払い戻しを受けるために本ソフトウェアと共に、本ソフトウェアがインストールされているデバイス全体を返品することが求められる場合がありま<br>す。                                                                                                    |
|               | <ul> <li>1. 概要</li> <li>a. 適用対象。本ライセンス条項は、お客様のデバイスにプレインストールされている。または小売業者から取得してお客様がインストールした本 Windows ソフトウェア、お客様が本ソフトウェアを受領したときのメディア (存在する場合)、本ソフトウェアで含まれるフォント、アイコン、画象。または音声ファイル、あよび本ソフトウェアバ対するマイクロソフトの更新プログラム、アップグレード、追加ソフトウェア、またはサービスに適用されます。ただし、これらにその他の<br/>条項が何属している場合は、その限りではありません。マイクロソフトが開発し、Windows に含まれてその一部となっている機能(メール、カレンダー、連絡先、ニュースなど)を提供する Windows アプリケーションにも適用されます。本<br/>うイセンス条項にお客様のデバイスで利用できない場能またはサービスに関する条項が含まれている場合、当該条項は適用されません。</li> <li>b. 追加条項、お客様のデバイスで利用できない場能、基点の空、水イントを提供するか、オンラインサービス、およびアプリケーションの使用にマイクロソフトおよび第三者の追加条項が適用される場合があります。</li> <li>(i) 一部の Windows アプリケーションは、オンラインサ サービスへのアクセス ポイントを提供するか、オンラインサービスに依存しています。そのため、これらのサービスの利用には、(aka.ms/msa) に掲載されている Microsoft サービス<br/>契約などの別途の条項およびブライバシー・ポリシーが適用される場合があります。お客様は、これらの条項およびポリシーを、サービス使用条件またはアプリケーションの設定(該当する場合)を参照することで確認できます。注意してお読み<br/>ください。これらのサービスを利用できない地域がある場合もあります。</li> <li>(ii) 参加くかりやファアには、Adobe Flash Player の使用には、(aka.ms/adobeflash)<br/>で確認できる、Adobe Flash Player などの、第三者独自の条項に基づいて使用許諾される第三者のブリケーションには、別途のライセンス条項が適用されます。</li> <li>(iv) 本ソフトウエアには、Adobe Flash Player の使用に基づいて使用条項に基づいて使用許諾される第三者のソフトウェアが含まれていることがあります。第三者使い方ですの使用には、(aka.ms/adobeflash)</li> <li>で確認できる、Adobe Systems Incorporated のライセンス条項に基づいて、第三者からではなく、マイクロソフトからお客様にライセンスされる第三者のプログラムが含まれていることがあります。第三者のプログラムの注意事項がある場合は、お客様への参<br/>者情報としてのみ含まれます。</li> </ul> |
|               | Copyright(C) 2017 Cyberstation, inc. All Rights Reserved.                                                                                                    |

![](_page_66_Picture_0.jpeg)

# **その他** トラブルシューティング (1)

| 現象                          | 原因                                                                                                 | 解決方法                                                                                                    |
|-----------------------------|----------------------------------------------------------------------------------------------------|----------------------------------------------------------------------------------------------------|
| スケジュールがありません                | <ul> <li>・一度も同期していない</li> <li>・最後に同期してから4日以上経過し<br/>STB4本体にダウンロードされていた<br/>コンテンツデータが消えた</li> </ul> | <ul> <li>P28【設定診断】を実行し、問題がどこにあるのか確認します。</li> <li>①デジサインサーバとの通信に失敗した場合ネットワーク接続ができていない可能性があります。</li> <li>・ネットワーク環境(LANケーブルの接続、ハブ、ルータ等)</li> <li>・P27【ネットワーク設定】の設定内容を確認してください。</li> <li>②設定診断で問題が無かった場合デジサインサーバと同期する設定になっていない、または同期が完了していない可能性があります。</li> <li>・P5「現在の配信ステータス」</li> <li>・P38【同期設定】の設定内容を確認してください。</li> </ul> |
| 番組がありません                    | デジサイン管理システムの「スケジュー<br>ル管理」で番組が登録されていない                                                             | 「デジサイン管理システム」で、再生する<br>番組の設定を行って下さい。<br>※番組の設定方法は、「デジサイン管理システム<br>マニュアル」をご覧ください。                                                                                                    |
| 『デジサイン』ロゴ表示の<br>まま再生が開始されない | 本機の動作に異常が発生している可能性<br>があります                                                                        | P.62【シャットダウン】を参照し、本体の<br>再起動を行ってください。                                                                                                    |

![](_page_67_Picture_0.jpeg)

# **その他** トラブルシューティング (2)

| 現象                                        | 原因                                                                                                  | 解決方法                                                  |
|-------------------------------------------|----------------------------------------------------------------------------------------------------|-------------------------------------------------------|
| ディスプレイに何も映らな<br>い。<br>「信号がありません」を表        | ■酒がオフにかっている                                                                                         | P.3【基本操作編 起動と終了】の<br>「STB4」の起動方法を参照し、本体を起<br>動してください。 |
| - 「高与がありまとれ」」 を衣<br>示(ディスプレイ装置のメ<br>ッセージ) |                                                                                                    | ACアダプタの接続を確認してください。                                   |
| 再生されない<br>「信号がありません」を表<br>示(ディスプレイ装置のメ    | 映像ケーブルが抜けている                                                                                        | HDMIケーブルの接続を確認してくだ<br>さい。                             |
| ッセージ)                                     | 入力モードが映像ケーブルを接続してい<br>るモードと異なる                                                                      | 映像ケーブルを接続している入力モード<br> に切り替えてください。                    |
| 再生されるが音が聞こえな                              | ディスプレイに音声出力機能が搭載され<br>ていない                                                                          | <br>  音声出力対応ディスプレイを用意してく<br>  ださい。                    |
| <b>ι</b> )                                | 快像ケーブルが抜けている   しカモードが映像ケーブルを接続している   5モードと異なる   ディスプレイに音声出力機能が搭載されていない   ディスプレイ音量状態が「ミュート」に   ふっている | ディスプレイの音量を適切なボリューム<br>に上げてください。                       |

![](_page_68_Picture_0.jpeg)

# **その他** トラブルシューティング (3)

| 現象                                    | 原因                       | 解決方法                                |
|---------------------------------------|--------------------------|-------------------------------------|
| 表示異常(動画・静止画が                          | ディスプレイ解像度に対し動画・静止画       | 管理画面より適切なサイズの動画を素材                  |
| 粗い)                                   | サイズが小さい                  | 登録してください。                           |
| 表示異常(ディスプレイ右<br>端または下端に黒い帯が表<br>示される) | 適切なディスプレイ解像度を選択してい<br>ない | P.30【画面設定】を参照し、適切な画面<br>設定を行ってください。 |
| 表示異常 (画面がつぶれる                         | 適切なディスプレイ解像度を選択してい       | P.30【画面設定】を参照し、適切な画面                |
| ・伸びる)                                 | ない                       | 設定を行ってください。                         |
| 表示異常(番組が画面に対                          | 本体起動時、ディスプレイが接続されて       | P.62【シャットダウン】を参照し、本体                |
| して小さい・はみ出る)                           | いない、または電源が入っていない         | の再起動を行ってください。                       |

![](_page_69_Picture_0.jpeg)

# **その他** トラブルシューティング (4)

| 現象                        | 原因                                       | 解決方法                                                                                       |
|---------------------------|------------------------------------------|--------------------------------------------------------------------------------------------|
| 表示異常(画面が真っ黒に<br>なる)       | 利用中のディスプレイに対応していない<br>解像度を選択した           | 「Ctrl」+「Alt」+「R」を押して適切な<br>解像度に変更してください。                                                   |
| 動画が止まる、画像が乱れ<br>る、音声が途切れる | 素材に適切でない動画フォーマットを使<br>用している(エンコード内容が不適切) | 『デジサイン管理システムマニュアル』<br>【素材管理 3. 推奨エンコードについ<br>て】を確認してください。                                  |
| - エ+コモレナ 4日 40 15 - ナ     | ネットワークが途切れる、または安定し<br>ない                 | LANケーブルの接続を確認してください                                                                        |
| 冉匹則を採り返 9                 | 本体の使用環境が適切でない                            | 再起動を繰り返す際、本体が異常に高温<br>となっている場合は即座に使用を中止し<br>てください。<br>また、本体下部冷却ファンにホコリや異<br>物がないか確認してください。 |

CyberStation

# その他 OSのプロキシ設定手順(1)

# SaaS/PKG限定

#### ■OSのプロキシ設定とは

スケジュール再生でプロキシサーバを経由してURL 素材・HTML素材を表示する際に必要な設定です。 (本手順は、31ページのデジサインサーバと通信を 行うプロキシ設定とは異なります)

#### ■設定手順

はじめに、本設定にはUSBキーボード・マウスが必要です。予めご用意ください。

①メニューの「設定」→「サービス設定」→「ディ スク保護」→「無効」→「すべての設定を適用し再 起動」

②再起動後、Windowsボタンを押下し、歯車の 「設定」アプリを選択します

③「ネットワークとインターネット」→「プロキ シ」→「プロキシサーバーを使う」のチェックを ONにします

④「アドレス」と「ポート」に必要な情報を入力し 「保存」ボタンを押下します

| 最近追加されたもの            |                      | Windows の設定                                                                                  |
|----------------------|----------------------|----------------------------------------------------------------------------------------------|
| electron             |                      | 設定の検索                                                                                        |
| EventGhost           |                      |                                                                                              |
| 展開 ~                 | <u>ب</u> کرک کر ک    | デバイス 電話 ネットワークとインターネット                                                                       |
| E                    | ティスフレイ、サウンド、通知、電源    | Bluetooth、フリンター、マウス Android、iPhone のリンク We-Fi、履内モート、VPN                                      |
| electron<br>新規       | -2 個人用設定             | ・ アプリ 〇 アカウント 〇 時間と言語                                                                        |
| EventGhost<br>新規     | こ 背景、ロック画面、色 日本      | アンインストール、既定値、オブション アカウント、メール、同期、職場、家 A子 宮ヶ部語、地域、日付<br>の機能 差                                  |
| M<br>Microsoft Store |                      |                                                                                              |
| U                    |                      | ・ 随手操作<br>ナレーター、拡大機、パイコントラスト □ プライパンー ジー 契柄でビキュリナイ<br>位置情報、ガメラ □ Windows Update、回復、パック<br>アメ |
| UltraVNC<br>新規       |                      |                                                                                              |
| w                    | ● 検索<br>言語、アクセス許可、尿歴 |                                                                                              |
| Windows PowerShell   |                      |                                                                                              |
| Windows 前里操作         | < ₩2                 | -                                                                                            |
| Windows 管理ツール        |                      | プロキシ                                                                                         |
| Windows >271. 9-11   | 設定の検索の               | 自動プロキシ セットアップ                                                                                |
|                      | ネットワークとインターネット       | イーサネットまたは Wi-Fi 接続にプロキシ サーパーを使います。これらの設定は、VPN<br>接続には適用されません。                                |
|                      | ❷ 状態                 | 設定を自動的に検出する                                                                                  |
|                      | //k Wi-Fi            | オン<br>セットアップスクリプトを使う                                                                         |
|                      | 😨 イーサネット             | (1) 17                                                                                       |
|                      | タイセルアップ              | スクリプトのアドレス                                                                                   |
|                      | 98º VPN              | -                                                                                            |
|                      | ● 機内モード              | 操任                                                                                           |
|                      | (hp) モバイル ホットスポット    | 手動プロキシ セットアップ                                                                                |
|                      | () デ−タ使用状況           | イーサネットまたは Wi-Fi 接続にプロキシ サーバーを使います。これらの設定は、VPN<br>接続には透用されません。                                |
|                      | ① プロキシ               |                                                                                              |
|                      |                      | 75UZ #-1-                                                                                    |
|                      |                      | X00X                                                                                         |
|                      |                      | 次のエンドリで始まるアドレス以 外にプロキシ サーバーを使います。エントリを区 切るに<br>はセミコロン () を使います。                              |
|                      |                      |                                                                                              |
|                      |                      | ローカル (イントラネット) のアドレスにはブロキシ サーバーを使わない                                                         |
|                      |                      | 保存                                                                                           |

-

in ik 🛙

デ

![](_page_71_Picture_0.jpeg)

# その他 OSのプロキシ設定手順(2)

# SaaS/PKG限定

⑤設定アプリを閉じ、デジサインのメニュー画面を 表示します

⑥メニューの「設定」→「サービス設定」→「ディ スク保護」→「有効」→「すべての設定を適用し再 起動」

⑦再起動後、スケジュール再生はプロキシサーバを 経由してURL素材・HTML素材を表示します

⑧パスワード付きのプロキシサーバを利用する場合は、コンテンツ再生時にログイン用のダイアログが表示されます。

必要な情報を入力してログインを行ってください

(ログイン情報は、STBの電源がOFFになる、また は再起動されるまで保持されます)

![](_page_71_Picture_10.jpeg)

| Proxy Login          |  |
|----------------------|--|
| XXX.XXX.XXX.XXX:XXXX |  |
| USERNAME             |  |
| PASSWORD             |  |
| ログイン キャンセル           |  |
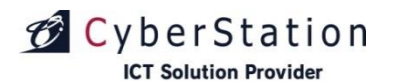

### その他 ファームウェアアップデート

#### **■「ファームウェアアップデート」とは**

デジサインサーバに最新のファームウェアがアップ ロードされたときに表示されます。

#### ■操作方法

スケジュール再生時、または電源を入れた時に、最 新ファームウェアがあった場合※1、ファームウェ アアップデート選択画面が表示されます。

今すぐファームウェアをアップデートする場合は、 ①「アップデートする」ボタンを押します。

後日アップデートする場合は、 ②「アップデートしない」ボタンを押します。 「スケジュール再生」が開始されコンテンツが表示 されます。

※1:本操作は、デジサイン管理システム「環境設定管理」の「ファームウェアアップデート設定」で「手動ア ップデート」を選択している場合に表示されます。 「自動アップデート」が選択されている場合は、右図の ような画面は表示されず、自動的にアップデートが行わ れますので、お客様側でアップデートのための操作をし ていただく必要はございません。

「アップデートしない」が選択されている場合は、図の ような画面は表示されず、アップデートも行われません。

既にファームウェアが最新の場合はファームウェアアッ プデート画面は表示されずに「スケジュール再生」が開 始されます。

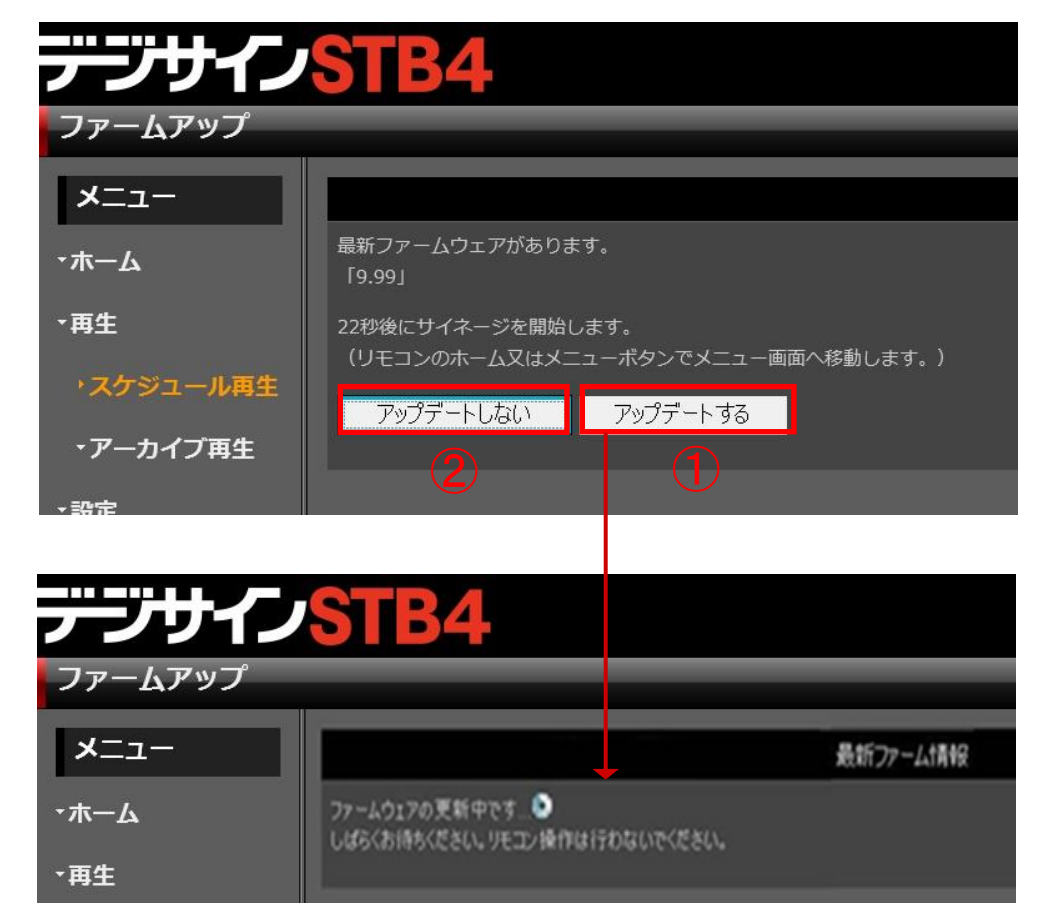

※ファームウェアアップデート実行中は、キーボード・マウス操作を行わないでください。

# SaaS/PKG限定

テープサイ

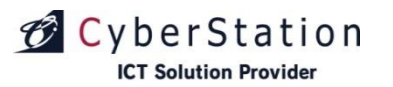

# その他 リモコン操作(1)

### デジサインで利用するリモコン操作

リモコンを裏返すと、キーボードとして使用できます。

| 0                       |      |               |                 |
|-------------------------|------|---------------|-----------------|
| ₹<br>                   |      | (4)<br>■<br>● | )<br>►<br>Q     |
| 7                       | 8    |               | 9               |
| 9<br>Vol-               | • (0 | ск<br>v       | PG              |
| +<br>(1)<br>vol<br>(14) | 1)   | 12            | (13)<br>PG<br>— |
| 1                       | 2    | 3             | 画               |
| 4                       | 5    | 6             | 150             |
| 7                       | 8    | 9             |                 |
| TV                      | 0    |               | é               |
|                         | (17) | 18            | 19              |
|                         |      |               |                 |

| No | ボタン            | <b>-ב</b> تـــ                                                | スケジュール再生      | アーカイブ再生                |  |  |
|----|----------------|---------------------------------------------------------------|---------------|------------------------|--|--|
| 1  | 電源             | 長押しすると電源が切れます                                                 |               |                        |  |  |
| 2  | 早戻し            | -                                                             | -             | 前のコンテンツへ切り替える          |  |  |
| 3  | 早送り            | -                                                             | -             | 次のコンテンツへ切り替える          |  |  |
| 4  | 前              | -                                                             | -             | 動画を10秒戻す               |  |  |
| 5  | 次              | -                                                             | -             | 動画を10秒進ませる             |  |  |
| 6  | 再生             | -                                                             | -             | コンテンツを再生する             |  |  |
| 7  | コンテキストメ<br>ニュー | -                                                             | -             | 操作バー表示                 |  |  |
| 8  | ホーム            | メニュー画面を表示する                                                   |               |                        |  |  |
| 9  | 上下矢印           | 項目を移動する                                                       | -             | 項目を移動する                |  |  |
|    | 左右矢印           | 設定値を変更する                                                      | -             | -                      |  |  |
|    | ОК             | メニュー選択を決定する<br>画面上のボタンを押す                                     | -             | チェックを入れる<br>画面上のボタンを押す |  |  |
| 10 | VOL+ / VOL-    | 音量を調節する                                                       |               |                        |  |  |
| 11 | ミュート           | ミュートを切り替える                                                    |               |                        |  |  |
| 12 | マウスモード切<br>り替え | マウスモードを切り替える<br>マウスモードを切り替える<br>リモコンを上下左右に振るとマウスカーソルの操作が出来ます。 |               |                        |  |  |
| 13 | PG+ / PG-      | 設定値を変更する                                                      | -             | 画面スクロール<br>設定値を変更する    |  |  |
| 14 | [1]~[9],[0]    | 数字入力                                                          | -             | 数字入力                   |  |  |
| 15 | [!]            | [.]ドット入力                                                      | -             | [.]ドット入力               |  |  |
| 16 | DEL            | 1文字消す                                                         | -             | 1文字消す                  |  |  |
| 17 | 緑              | アーカイブ再生リスト画面を表示する                                             |               |                        |  |  |
| 18 | 黄              | バージョンチェックを行ない、スケジュール再生を開始する<br>(詳細は ファームウェアアップデート(70ページ)参照)   |               |                        |  |  |
| 19 | 青              | スケジュール再生を開始する                                                 | 次のコンテンツに切り替える | スケジュール再生を開始する          |  |  |

Copyright(C) 2022 Cyberstation, Inc. All Rights Reserved.

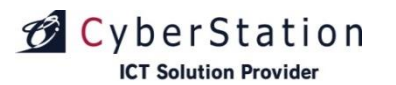

<mark>ر 2</mark>

OK

Ð

Q

VOL

+

VOL

1

4

7

2

5

8

0

3

6

9

DEL

## その他 リモコン操作(2)

Q

PG +

画

 $\square$ 

-0

é

#### ■学習リモコンとしての利用方法

STB4付属のリモコン(以下STB4リモコンと表記)には学習機能があります。 以下の手順で ディスプレイ付属のリモコン(以下ディスプレイリモコンと表記)と同じ操作が できるように登録できます。

- 1.STB4リモコンとディスプレイリモコンを向い合わせに置きます。
- 2.①「TV」ボタンを押します。 STB4リモコンが無線モードから赤外線モードに変わり、②の赤色LEDが点灯します。
- 3.①「TV」ボタンを押し続け、学習モードに切り替えます。 学習モードに切り替わると、②の赤色LEDが点滅します。
- 4. 「TV]ボタンから指を離すと、登録待ち状態となります。 ②の赤色LEDがゆっくり点滅します。
- 5.操作を覚えさせたいディスプレイリモコンのボタンを押します。 ②の赤色LEDが早く点滅します。
- 6.操作を登録するSTB4リモコンのボタンを押します。 操作がリモコンに登録され、登録待ち状態に戻り②の赤色LEDがゆっくり点滅します。
- 7.操作を登録するボタンの数だけ 「5.」「6.」を繰り返します。
- 8.登録が完了したら、①「TV」ボタンを押します。 ②の赤色LEDが点灯し、赤外線モードに戻ります。 赤外線モードの間、「5」「6」で登録したボタンを押すと、ディスプレイリモコンと同じ操作が できます。
- 9.再度①「TV]ボタンを押すと無線モードに戻り、②の赤色LEDが消灯します。 (STB4リモコンに戻ります。)

※電池を抜くとリモコンに登録した操作が全てリセットされ、ディスプレイリモコンと同じ操作ができな くなります。電池を交換した場合は、上記手順で再登録が必要となります。 ※一部、学習リモコン機能非対応のディスプレイがあります。

Copyright(C) 2022 Cyberstation, Inc. All Rights Reserved.

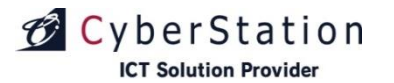

### その他 本マニュアルで解決できない場合

「STB4」の操作について、本マニュアルで解決できない場合は、以下窓口までご連絡いただけますようお願いいたします。

## お問い合わせ窓口

サイバーステーション株式会社 デジサインサポートセンター
フリーコール:0800-123-4136
受付時間:月~金曜日(9:00~12:00、13:00~18:00
土、日、祝日、その他弊社休日を除く)
FAX:0800-123-4139
住所:〒920-8203 石川県金沢市鞍月四丁目187番地

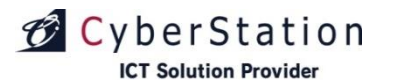

デジサイン

この資料は、サイバーステーション株式会社【英語表記: Cyberstation, Inc.】(以下、当社という)が、当社の製品「STB4(以下、商品という)」に関わるソフトウェアの操作説明、機能、アップグレード方法、ファームウェア等の情報を記したものです。

この資料の配布については、ご利用者(商品のお申し込みをいただいたユーザ)、または、当社の販売パートナー・保守パートナー(当社とパートナー契約または売買契約書を締結した企業)と、当社社員に限定させていただきます。また、配布資料の取扱には十分ご注意をいただき、再配布は禁止します。

また、再配布については、当社が許可した場合のみ可能とし、当社と相対する競合企業や競合製品 を持つまた、取扱する企業(以下、コンペジターという)には配布すること、情報を開示すること を禁止します。

尚、この資料の内容については、1ページ目に記載されている日付の段階での情報となり、この情報に記載されていることを永久に保証、また、ユーザの商品をご利用いただいての業務改善や売上 等を保証するものではありません。

各パートナー様においては、この資料を営業ツールとして使用する事は禁止します。

コンペジターへの情報開示も禁止します。

この資料を参考にパートナー自身や関連企業、子会社によるコンペジターとなりえる製品を開発す ることは禁止します。

#### サイバーステーション株式会社